FC3.8

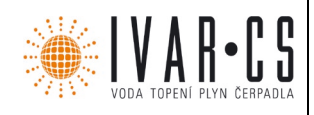

### Výrobek: REGULÁTOR TEPLÉ VODY 6 (8) vstupů, 4 výstupy (3 relé, 1 bezpotenciální spínací výstup)

Typ:

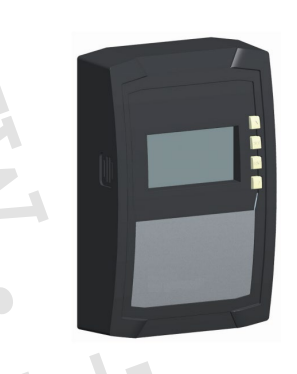

#### Obecné bezpečnostní pokyny

- Tento dokument je součástí výrobku.
- Přístroj používejte pouze po přečtení a pochopení tohoto návodu.
- Uložte tento návod na bezpečném místě po celou dobu životnosti zařízení.
- Tento návod předejte dalším majitelům a provozovatelům zařízení.
- Dodržujte všechny bezpečnostní pokyny. Kontaktujte (další) odborný personál v dané akci a jakékoliv nejednoznačnosti.
- Opatření popsaná v tomto návodu smí provádět pouze kvalifikovaný profesionální technik.
   Výjimka: Koncoví zákazníci mohou zařízení provozovat, pokud byli předem proškoleni technickým odborníkem.
- Neodborný provoz zařízení může způsobit poškození modulu pro ohřev pitné vody.
- Přístroj nesmí být připojen k síťovému zdroji, pokud:
  - kryt je otevřený nebo poškozený;
    kabely jsou poškozeny.
- Tovární štítky a označení nesmí být nikdy změněny, odstraněny nebo vykresleny nečitelné.
- Dodržujte předepsané podmínky použití, viz oddíl: <u>*Technické údaje*</u>.
- Toto zařízení není určeno:
  - dětem;
  - osobám s fyzickým, smyslovým nebo duševním postižením;
  - osobám bez dostatečných zkušeností nebo znalostí, pokud nejsou instruováni k používání zařízení a zpočátku pod dohledem osoby odpovědné za jeho bezpečnost.

#### CE prohlášení o shodě

Tento výrobek je v souladu s platnými evropskými směrnicemi, pokud jde o jeho konstrukci a jeho provozní chování. Tato shoda byla ověřena. Další informace v tomto ohledu můžete získat od svého prodejce.

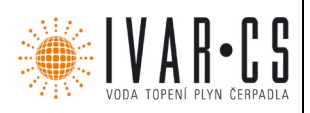

2/46

#### 1 Správné použití

Regulátor teplé vody pro domácnost, následně označovaný jako *regulátor*, je nezávisle instalovaný elektronický regulátor teploty pro povrchovou montáž. Integrace do sestavy čerpadla je možná s technickou specifikací ovladačů. Bezúdržbový regulátor je určen výhradně pro řízení a monitorování modulu teplé vody pro domácnost PAW.FRIWA. Pro regulátor používejte pouze originální příslušenství.

#### 2 O této příručce

#### 2.1 Obsah

Tento návod obsahuje všechny informace požadované technickým odborníkem pro nastavení a ovládání regulátoru teplé vody.

#### 2.2 Cílová skupina

Tento návod obsahuje všechny informace požadované technickým odborníkem pro nastavení a ovládání regulátoru teplé vody. Cílovou skupinou této příručky jsou odborní pracovníci, kteří:

- mají znalosti o terminologii a dovednostech potřebných pro instalaci a provoz bytových stanic pro přípravu teplé užitkové vody;
- potřebné vzdělání, znalosti a zkušenosti o příslušných předpisech s cílem zhodnotit a rozpoznat nebezpečí vyplývající z příslušných směrnic pro následující práce:
  - instalace elektrického zařízení;
  - instalace a připojení datových komunikačních kabelů;
  - instalace a připojení kabelů napájecí sítě.

FC\_3.8\_NÁVOD\_10/2017 IVAR CS spol. s r.o., Velvarská 9-Podhořany, 277 51 Nelahozeves www.ivarcs.cz

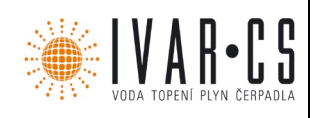

#### 3 Instalace

### POZNÁMKA

Následující část popisuje pouze instalaci regulátoru. Následuj instrukce každého výrobce při instalaci ostatních součástí systému (ventilů apod.)

#### 3.1 Otevření / zavření krytu

#### 3.1.1 Demontáž čelního panelu

▶ Uchopte čelní panel ① za drážky po stranách ② a zatáhněte dopředu ③ (Obr. 1)

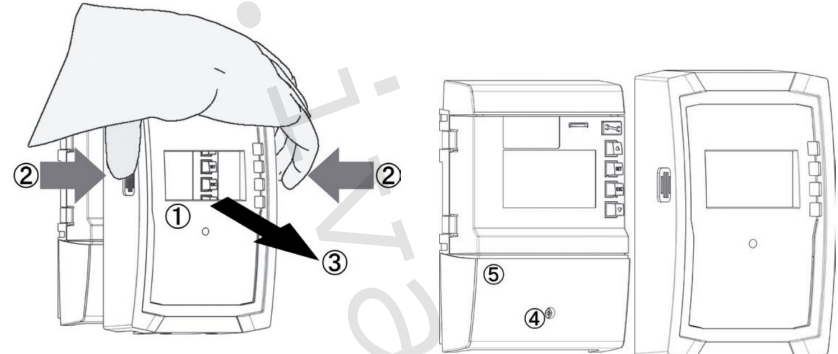

Obr. 1: Demontáž předního panelu

#### 3.1.2 Montáž předního panelu

▶ Pečlivě umístěte čelní panel ① a poté zatlačte na kryt, dokud nezapadne do pozice.

#### Demontáž krytu terminálu

### **MEBEZPEČÍ**

Riziko úmrtí elektrickým proudem!

- > Před demontáží krytu regulátoru odpojte regulátor od napájecího zdroje.
- Ujistěte se, že při neúmyslném zapnutí napájení nelze zapnout napájení, pokud je zařízení otevřené.
  - 1. Vyšroubujte šroub ④ (Obr. 1).
  - 2. Odstraňte kryt konektoru (5).

#### 3.1.4 Montáž krytu terminálu

- 1. Umístěte kryt (5).
- 2. Utáhněte šroub ④ točivým momentem 0,5 Nm.

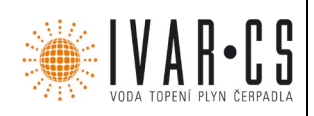

#### 3.2 Montáž skříně

Jednotka regulátoru je pevně připojena. Tuto kapitolu dodržujte pouze v případě údržby (výměny regulátoru).

- Montážní místo musí splňovat předepsané podmínky použití; více informací je uvedeno v části <u>Technické údaje</u>.
- Montážní plocha je svislá a umožňuje dobrý přístup k instalaci.

### \land NEBEZPEČÍ

Riziko úmrtí elektrickým proudem!

- > Před demontáží krytu regulátoru odpojte regulátor od napájecího zdroje.
- Ujistěte se, že při neúmyslném zapnutí napájení nelze zapnout napájení, pokud je zařízení otevřené.
- > Kryt nepoužívejte jako vrtací šablonu.
  - 1. V případě potřeby odstraňte kryt terminálu.
  - 2. Zašroubujte šroub v horním montážním otvoru **1** (Obr. 2), dokud není hlava šroubu ve vzdálenosti 5 ÷ 7 mm od montážního povrchu.
  - 3. Zavěste regulátor na šroub horním montážním otvorem a vyrovnejte jej vertikálně.
  - 4. Označte polohu spodního montážního otvoru **2** krytu.
  - 5. Demontujte spodní kryt a připravte montážní otvor pro spodní šroub.
  - 6. Zavěste regulátor za horní upevňovací otvor **1** a potom upevněte šroub v dolním montážním otvoru **2**.
  - 7. Namontujte kryt s konektory svorkovnice.

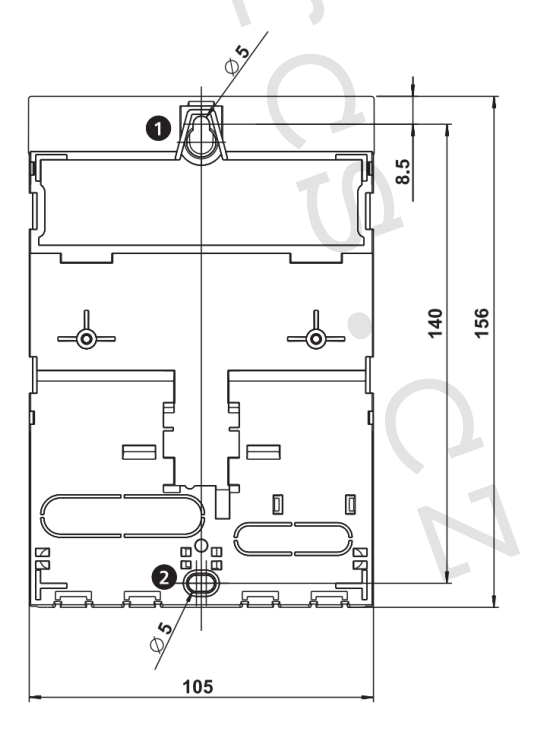

Obr. 2: Zadní strana krytu regulátoru s horními 1 a dolními montážními otvory 2.

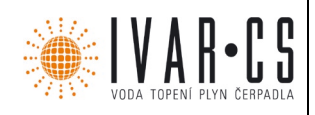

#### 3.3 Vytvoření elektrických připojení

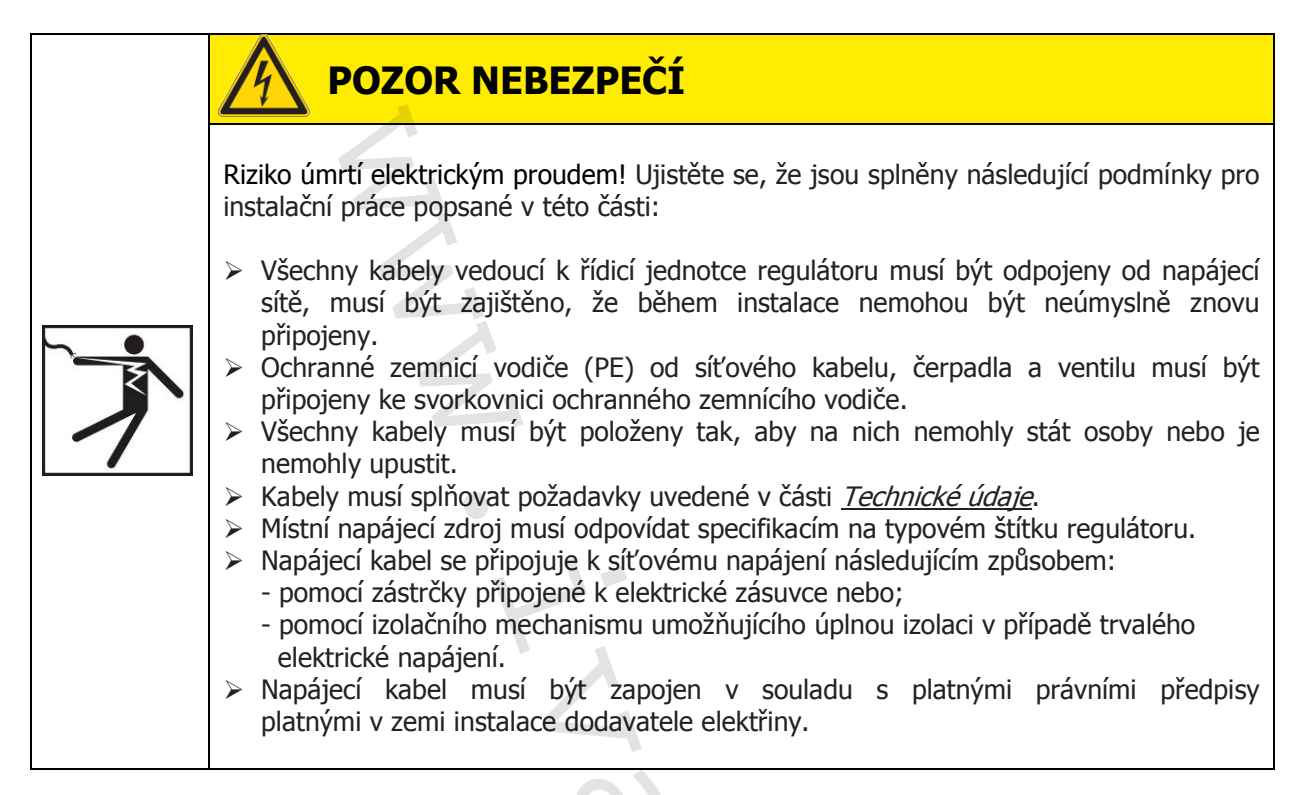

### A POZOR

#### Nebezpečí poškození a poruchy.

Připojte pouze součásti, které nepřetěžují vstupy a výstupy regulátoru; více informací je uvedeno na typovém štítku a v části <u>Technické údaje</u>.

### POZNÁMKA

- > Pro vstupy a výstupy signálů 1 4 a  $R_S$  může být použita libovolná polarita připojení.
- Použijte pouze teplotní čidla Pt1000.
- > Umístěte kabely čidel do vzdálenosti nejméně 100 mm od kabelů napájecího zdroje.
- Používejte stíněné kabely čidel, pokud jsou přítomny indukční zdroje, např. vysokonapěťové vedení, rádiové vysílače, mikrovlnná zařízení.

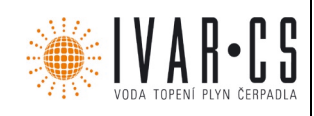

#### 3.3.1 Pozice připojovacích konektorů regulátoru

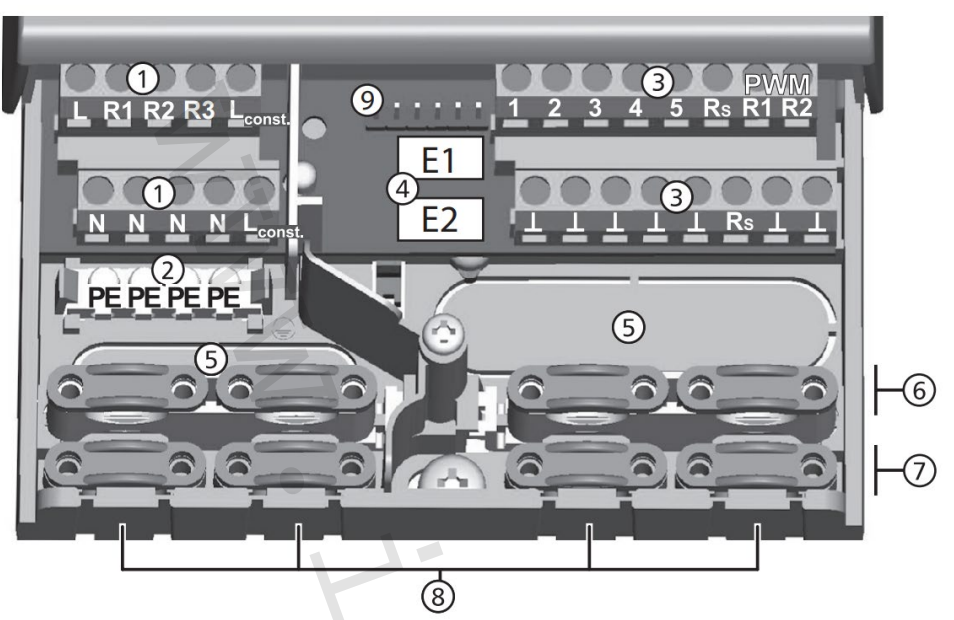

Obr. 3: Konektory ve spodní části regulátoru (odstraněný kryt konektorů)

|            | Napájecí s                                                                                                    | vorkovnice                                                                     |  |
|------------|----------------------------------------------------------------------------------------------------|--------------------------------------------------------------------------------|--|
|            | L                                                                                                    | 1x fázový vodič (síťový vstup)                                                 |  |
|            | R1, R2                                                                                                    | 2x výstup (TRIAC, pro čerpadla nebo ventily)                                   |  |
| 1          | R3                                                                                                    | 1x výstup (relé pro čerpadla nebo ventily)                                     |  |
|            | L <sub>conct</sub>                                                                                                    | 2x fázový vodič (výstupy, trvalé napětí)                                       |  |
|            | N                                                                                                    | 4x neutrální vodič (společné neutrální vodiče pro síťový přívod a výstupy)     |  |
|            | Poznámk                                                                                                    | <b>a:</b> Výstupy <i>R1</i> a <i>R2</i> jsou chráněny elektronickou pojistkou. |  |
| $\bigcirc$ | Konektor o                                                                                                    | chranného vodiče                                                               |  |
| 2          | PE 4x ochr                                                                                                    | anné uzemnění (společné ochranné uzemnění pro připojovací svorkovnici)         |  |
|            | Blok regula                                                                                                    | átoru pro přijímání signálů 🧼 🧹                                                |  |
|            | 1÷4                                                                                                    | 4x vstup čidla (teplotní čidlo Pt1000)                                         |  |
|            | 5                                                                                                    | 1x komunikační konektor pro připojení kaskády                                  |  |
| 3          | RS                                                                                                    | 1x výstup signálu (bezpotenciální reléový kontakt pro bezpečné nízké napětí)   |  |
|            | PWM R1                                                                                                    | 2x řídicí výstup (pro řízení vysokoúčinných čerpadel)                          |  |
|            | PWM R2                                                                                                    | Připojení: PWM = hnědá, $\perp$ = modrá                                        |  |
|            | $\perp$                                                                                                    | 7x uzemnění (společná země pro vstupy čidel a řídící výstupy)                  |  |
| 4          | Multi-pin k                                                                                                    | onektor, pouze pro vnitřní použití, 2x vstup pro PAW FlowSonic (bílá)          |  |
| (5)        | Kabelové o                                                                                                    | otvory na zadní straně krytu                                                   |  |
| 6          | Horní svorky pro odlehčení tahu kabelu (2 identické plastové spoje, každý s 2 svorkami pro odlehčení tahu, dodávané v rámci dodávky) |                                                                                |  |
| (7)        | Spodní svo                                                                                                    | rky pro odlehčení tahu kabelu                                                  |  |
| 8          | Kabelové o                                                                                                    | otvory ve spodní části krytu                                                   |  |
| 9          | TTL-/eBUS rozhraní                                                                                                    |                                                                                |  |

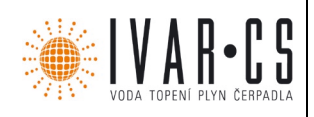

#### 3.3.2 Příprava kabelových otvorů

Kabely mohou být přivedeny a napojeny otvory v zadní nebo ve spodní části krytu. Otvory jsou předlisovány a musí být připraveny podle potřeby instalace.

#### Připravte otvory pro kabely v zadní stěně krytu následujícím způsobem:

- 1. Pomocí vhodného nástroje (nože) vylomte otvor pro kabely (5) (Obr. 3).
- 2. Odlomte hrany.

#### Připravte otvory kabelů ve spodní části skříně následujícím způsobem:

- 1. Vyřízněte požadované otvory pro kabely (8) (Obr. 3) vlevo a vpravo pomocí vhodného nástroje (nože) a vylomte je.
- 2. Odlomte hrany.

#### 3.3.3 Připojení kabelů

- ✓ Všechny kabely jsou bez napětí.
- Kabelové otvory byly připraveny.
- Při připojování kabelů dodržujte následující body:
- Připojte kabelové vodiče ke správným konektorům, jak je popsáno níže v sekci Terminál konektorového připojení.
- Síťové vstupy a výstupy: Nejprve připojte PE, pak N a L.
- Odlehčení tahu:
  - Nejprve sejměte dolní svorky pro odlehčení napětí tahu a poté horní svorky pro odlehčení napětí tahu.
  - Při použití horních odlehčovacích svorek použijte plastové třmeny podle popisu níže.
  - Je-li otvor ve svorce pro odlehčení napětí tahu příliš velký, např. v případě tenkých kabelů, otočte třmen svorky pro odlehčení napětí tahu (ohnutím směrem dolů).
  - Používejte pouze svorky pro odlehčení napětí tahu pro kabely vstupující do spodní části krytu. Při připojení kabelů ze zadní části krytu používejte externí svorky pro odlehčení napětí tahu.

#### 3.3.4 Vložení / vyjmutí plastového prvku třmenu

#### Vložte plastový prvek třmenu takto:

- 1. Nejprve zasuňte pravou stranu (pravého) plastového prvku třmenu západkovým výstupem ① (Obr. 4).
- 2. Zatlačte druhou levou stranu (pravého) plastového prvku směrem dolů ②, dokud pružinová svorka nezapadne do své pozice.
- 3. Vložte levý plastový prvek opačným způsobem do levé části krytu (západkový výstup vlevo, pružinová svorka vpravo).

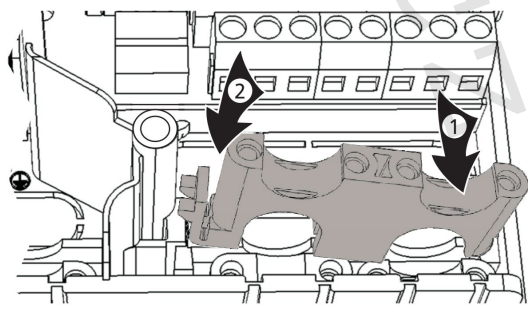

Obr. 4: Správné vložení plastového prvku

| FC 3.8 NÁVOD 10/2017 | IVAR CS spol. s r.o., Velvarská 9-Podhořany, 277 51 Nelahozeves | www.ivarcs.cz |
|----------------------|-----------------------------------------------------------------|---------------|
| /                    | · · · · · · · · · · · · · · · · · · ·                           |               |

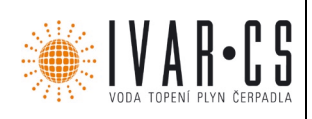

#### Odstraňte plastový prvek třmenu takto:

- 1. Vložte šroubovák mezi kryt regulátoru a pružinovou svorku pravého plastového třmenu ①, ② (Obr. 5).
- 2. Opatrně vykloňte šroubovák doleva ③ a pružinovou svorku ① přemístěte doprava, dokud není plastový prvek třmenu ④ volný.
- 3. Ručně vytáhněte plastový prvek třmenu směrem nahoru (5).
- 4. Obdobným způsobem odstraňte i levý plastový prvek třmenu.

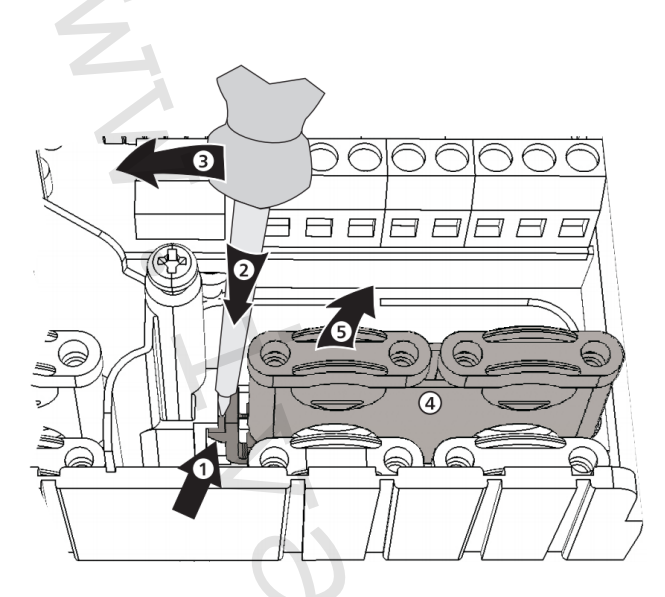

Obr. 5: Odstranění pravého plastového prvku třmenu

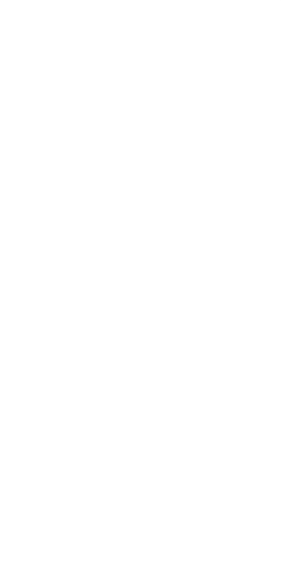

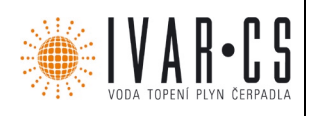

#### 3.4 Terminál konektorového připojení

Následující tabulky a schémata zapojení ukazují přiřazení externích komponent (čerpadla, čidla) ke konektorům řídicího regulátoru pro odpovídající varianty modulů PAW.FRIWA pro přípravu teplé užitkové vody pro domácnost.

#### 3.4.2 FriwaMini

| Vstupy    |                                              |
|-----------|----------------------------------------------|
| Kanalstan | Individuální provozní režim /                |
| KOHEKLOI  | provozní režim Kaskáda                       |
| 1, ⊥      | Teplota průtoku, primární (TVL)              |
| 2, ⊥      |                                              |
| 3, ⊥      | Volitelné: čidlo pro teplotu zásobníku (TSP) |
| 4, ⊥      | Teplota studené vody, sekundární (TKW)       |
| E.1, T    | (Teplota teplé užitkové vody, sekundární)    |
| E.1, V′   | Průtok, sekundární                           |
|           |                                              |

#### Výstupy

| Konektor               | Individuální provozní režim                                            | Provozní režim kaskáda                                                                          |
|------------------------|------------------------------------------------------------------------|-------------------------------------------------------------------------------------------------|
| R1, N                  |                                                                        | Sekvenční ventil                                                                                |
| R2, N                  | Zpětný ventil (volitelný)                                              | Zpětný ventil (volitelný na hlavním regulátoru)                                                 |
| R3, N                  |                                                                        |                                                                                                 |
| L <sub>const</sub> , N | Čerpadlo primárního okruhu<br>Čerpadlo sekundárního okruhu (cirkulace) | Čerpadlo primárního okruhu<br>Čerpadlo sekundárního okruhu<br>(cirkulace na hlavním regulátoru) |
| PKW R1, $\perp$        | Čerpadlo primárního okruhu                                             | Čerpadlo primárního okruhu                                                                      |
| PKW R2, $\perp$        | Čerpadlo sekundárního okruhu (cirkulační)                              | Čerpadlo sekundárního okruhu<br>(cirkulace, na hlavním regulátoru)                              |
| Rs, Rs                 | Alarm                                                                  | Alarm                                                                                           |

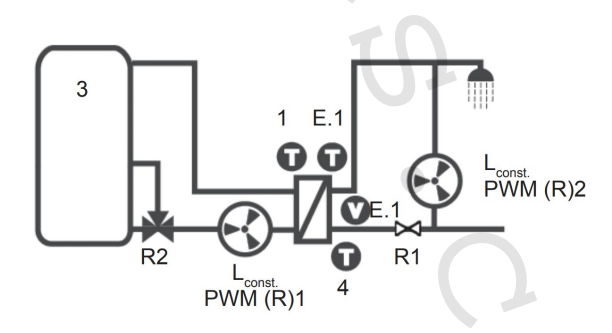

Aktivní ventil R1 se nezobrazuje na displeji regulátoru.

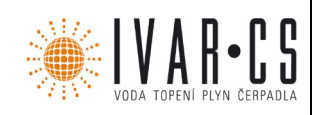

#### 3.4.4 FriwaMidi / Friwa Maxi / Friwa Mega

| /stupy     |                                                   |  |
|------------|---------------------------------------------------|--|
| Konoktor   | Individuální provozní režim /                     |  |
| Konektor   | provozní režim kaskády                            |  |
| $1, \perp$ | Teplota průtoku, primární (TVL)                   |  |
| 2,⊥        | Teplota teplé vody v domácnosti, sekundární (TWW) |  |
| 3, ⊥       | Volitelné: čidlo pro teplotu zásobníku (TSP)      |  |
| 4, ⊥       | Teplota studené vody, sekundární (TKW)            |  |
| E.1, T     | (Teplota teplé užitkové vody, sekundární)         |  |
| E.1, V′    | Průtok, sekundární                                |  |
| E.2, T     | (Teplota teplé užitkové vody, sekundární)         |  |
| E.2, V′    | Průtok, sekundární (pouze FriwaMega)              |  |

#### Výstupy

| Konektor               | Individuální provozní režim 🔪 🦱                                         | Provozní režim kaskáda                                                                           |
|------------------------|-------------------------------------------------------------------------|--------------------------------------------------------------------------------------------------|
| R1, N                  |                                                                         | Sekvenční ventil                                                                                 |
| R2, N                  | Zpětný ventil (volitelný)                                               | Zpětný ventil (volitelný na hlavním regulátoru)                                                  |
| R3, N                  | BY-PASS (v závislosti na stanici)                                       | BY-PASS (v závislosti na stanici)                                                                |
| L <sub>const</sub> , N | Čerpadlo primárního okruhu<br>Čerpadlo sekundárního okruhu (cirkulace)* | Čerpadlo primárního okruhu<br>Čerpadlo sekundárního okruhu (cirkulace na<br>hlavním regulátoru)* |
| PKW R1, $\perp$        | Čerpadlo primárního okruhu                                              | Čerpadlo primárního okruhu                                                                       |
| PKW R2, $\perp$        | Čerpadlo sekundárního okruhu (cirkulační)                               | Čerpadlo sekundárního okruhu (cirkulace, na hlavním regulátoru)                                  |
| Rs, Rs                 | Alarm                                                                   | Alarm                                                                                            |

### POZNÁMKA

\* Při použití cirkulačního čerpadla, zvláště u FriwaMega, musí být absolutně dodrženo napájení čerpadel připojených k regulátoru a musí být zkontrolováno, zda jsou kompatibilní s regulátorem. V některých případech cirkulační čerpadlo přímo napájeno síťovým připojením. Rychlost je řízena signálem PWM.

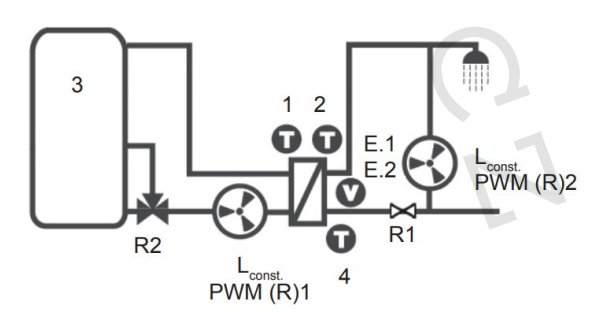

Aktivní ventil R1 se nezobrazuje na displeji regulátoru. Aktivní ventil R3 je zobrazen jako blikající výměník tepla na displeji regulátoru.

10/46

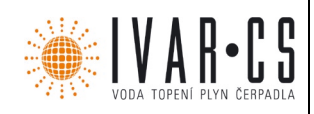

#### 4 První uvedení zařízení do provozu

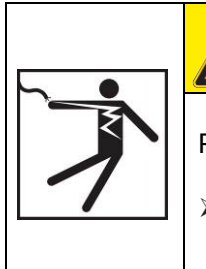

### **POZOR NEBEZPEČÍ**

Riziko úmrtí elektrickým proudem!

 Nezapomeňte provést všechna bezpečnostní opatření uvedená v části <u>Instalace</u> před zahájením prvního uvedení do provozu.

### POZNÁMKA

- Po delším odpojení napájení (> 15 minut po dlouhém časovém úseku napájení), čas a datum musí být resetovány (následující kroky 1 až 5).
- Uložené funkce, které nejsou spojeny s nastavením času, zůstávají v paměti i po delší době výpadku napájení (> 15 minut).

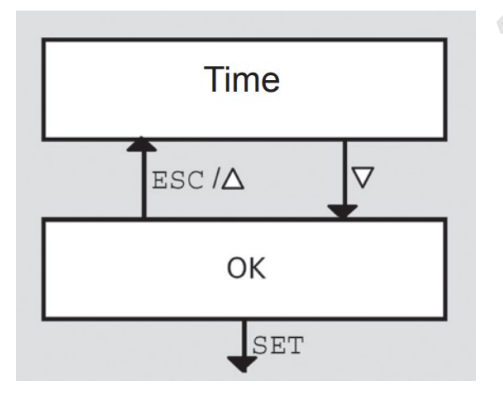

#### Regulátor je přednastavený u výrobce. Musíte nastavit pouze čas a datum (Obr. vlevo).

Při provozu dodržujte kapitolu *Obsluha*.

Hodnoty mohou být následně změněny v průběhu konfigurace. Platí následující:

- ∇/ESC △ se pohybují blokově dopředu a dozadu (Obr. vlevo: △= dopředu; ESC / ▽ = zpět).
- Navigace (s ▽/ESC/△ je vždy možná po dokončení bloku.
- Následná změna bloku začíná na SET

První nastavení regulátoru proveď te následovně

#### Nastavení času

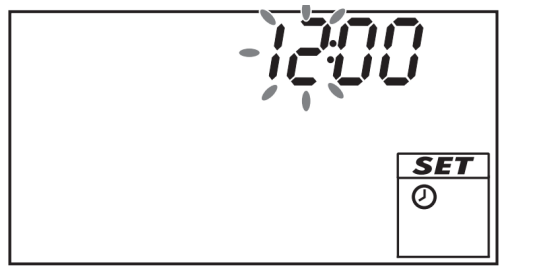

- Zapněte napájení regulátoru.
   zobrazí se čas 12:00.
   *12* bliknutí (Obr. vlevo)
- 2. Stisknutím $\nabla \triangle$  nastavte hodiny.
- Stiskněte tlačítko SET. Minuty blikají.
- 4. Stisknutím  $\nabla \triangle$  nastavte minuty.
- 5. Stiskněte tlačítko *SET*.
- 6. Opakujte kroky 4 a 5 pro nastavení roku, měsíc a dne.

### POZNÁMKA

> Přepnutí letního času je nutné provádět ručně.

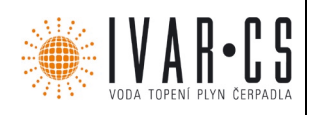

#### 5 Konstrukce

#### 5.1 Kryt

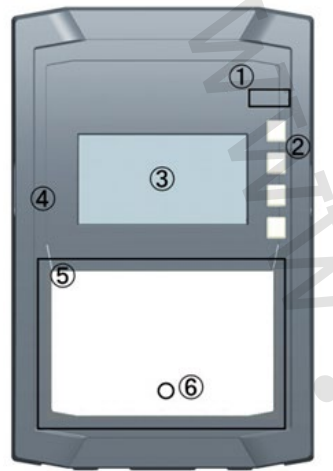

|   | Číslo | Prvek                                               | Sekce               |
|---|-------|-----------------------------------------------------|---------------------|
|   | 1     | Tlačítko režimu provozu<br>(pod čelním panelem)     | 6.1.7               |
|   | 2     | Ovládací tlačítka $	riangle$ , SET, ESC, $	riangle$ | 6.1                 |
|   | 3     | Displej                                             | 5.2                 |
|   | 4     | Přední kryt                                         | 3.1                 |
| - | 5     | Kryt svorkovnice                                    | 3.3.1 <sup>1)</sup> |
|   | 6     | Upevňovací šroub krytu svorkovnice                  | -                   |

<sup>1)</sup> Oddíl 3.3.1 popisuje svorkovnici pod krytem svorkovnice.

Obr. 6: Čelní pohled na regulátor

#### 5.2 Displej

#### 5.2.1 Přehled symbolů

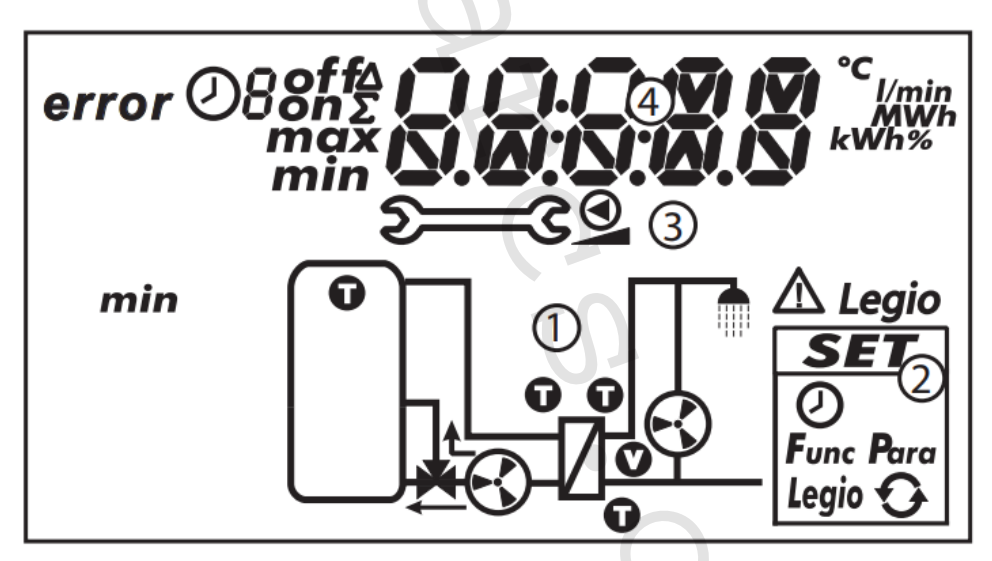

#### Obr. 7: Přehled oblastí zobrazení (všechny prvky viditelné)

| 1 | Grafika znázornění systému  | N |
|---|-----------------------------|---|
| 2 | Nabídka nastavení           |   |
| 3 | Piktogramy funkcí           |   |
| 4 | Nastavení provozních hodnot |   |

Zobrazovací plochy displeje jsou popsány níže.

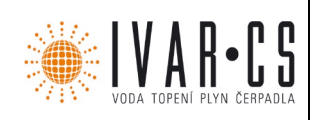

### 5.2.2 Systémové grafické symboly

Následující tabulka popisuje symboly použité v systémové grafice (1) na Obr. 7)

| Symbol | Popis                                | Symbol                  | Popis                           |
|--------|--------------------------------------|-------------------------|---------------------------------|
|        | Potrubí                              | $\mathbf{\mathbf{e}}$   | Oběhové čerpadlo je zapnuté ON  |
| /      | Externí tepelný výměník              | $\overline{\mathbf{S}}$ | Oběhové čerpadlo je vypnuté OFF |
|        | Domácí vodovodní kohoutek            | Ū                       | Teplotní čidlo                  |
|        | Akumulační nádoba                    | V                       | Průtokové čidlo                 |
|        | 3 cestný ventil se směrem<br>průtoku |                         |                                 |

#### 5.2.3 Nabídka nastavení

Nabídka nastavení (2) na Obr. 7) obsahuje následující položky

Čas Funkce Tepelná desinfekce

s e ce **SET SET SET SET Legio** 

Jmenovitá teplota teplé užitkové vody Obnovit tovární nastavení

#### 5.2.4 Piktogramy funkcí

Následující tabulka popisuje piktogramy použité pro funkce (③ na Obr. 7)

| Symbol | Popis                                              |
|--------|----------------------------------------------------|
| 5      | Ruční provoz                                       |
| Ø      | Oběhové čerpadlo s řízenými otáčkami <sup>1)</sup> |
|        | Alarmový výstup <sup>1)</sup>                      |
| Legio  | Tepelná desinfekce <sup>1)</sup>                   |

<sup>1)</sup> Symboly jsou viditelné při úpravě funkčních / parametrů v nabídce nastavení.

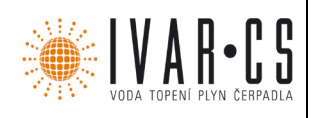

14/46

#### 5.2.5 Provozní a nastavovací hodnoty

Zobrazení provozních a nastavovacích hodnot (④ na Obr. 7) se skládá z následujících prvků:

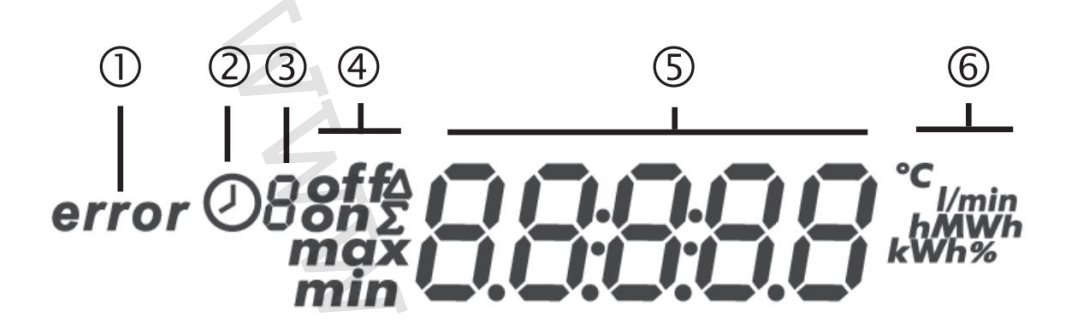

| 1   | Symbol se objeví při výskytu chyby.                                  |
|-----|----------------------------------------------------------------------|
|     | Symbol pro časové řízení funkcí. Tento symbol se zobrazí, pokud:     |
| (2) | <ul> <li>je zobrazen stav časového omezení / řízení;</li> </ul>      |
|     | casové omezení blokuje řízení teploty (symbol bliká).                |
|     | Cislo časového intervalu, který je právě nastavován/zobrazen, nebo   |
|     | v němž se nachází aktuální čas.                                      |
|     | Casové řízení funkce se skládá z 1 až 3 nastavitelných časových      |
| (3) | intervalů. Například:                                                |
|     | Interval 1: 06:00 – 08:00                                            |
|     | Interval 2: 11:00 – 12:30                                            |
|     | Interval 3: 17:00 – 19:00                                            |
|     | Dodatečné informace                                                  |
|     | <i>on, off</i> : spínací stav/podmínka <i>on</i> , off               |
|     | max, min: maximální hodnota, minimální hodnota                       |
| 4   | Σ: Souhrnná provozní hodnota od prvního uvedení zařízení do provozu, |
|     | nemůže být resetována.                                               |
|     | Δ: Souhrnná provozní hodnota od posledního resetování na 0.          |
|     | Zobrazení:                                                           |
| 5   | Naměřené hodnoty                                                     |
|     | • Nastavení                                                          |
|     | Chybové kódy                                                         |
|     | <ul> <li>Dodatečné informace, např. verze softwaru</li> </ul>        |
| 6   | Fyzikální hodnoty jednotek zobrazené v 5:                            |
| 0   | °C, K, I/min, %, h, kWh, MWh                                         |

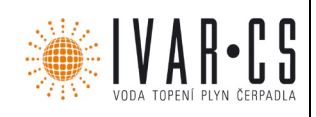

#### 6 Provoz

Tato část obsahuje obecné informace o obsluze regulátoru.

#### Ovládací tlačítka 6.1

Přístroj je ovládán tlačítky  $\triangle$ ,  $\bigtriangledown$ , *SET, ESC* a <sup>2</sup> následovně:

| ^        | Listování v menu směrem nahoru                                                                   |
|----------|--------------------------------------------------------------------------------------------------|
|          | <ul> <li>Zvyšování nastavované hodnoty o 1 krok</li> </ul>                                       |
| $\nabla$ | <ul> <li>Listování v menu směrem dolů</li> </ul>                                                 |
| ~        | <ul> <li>Snižování nastavované hodnoty o 1 krok</li> </ul>                                       |
|          | <ul> <li>Volba nastavení, které si přejete změnit (hodnota nastavení bliká)</li> </ul>           |
| SET      | <ul> <li>Potvrzuje hodnotu nastavení nebo skočí o jednu úroveň dolů ve struktuře menu</li> </ul> |
|          | <ul> <li>Vyvolá menu nastavení (kromě manuálního režimu)</li> </ul>                              |
| ESC      | Zruší zadané nastavení                                                                           |
|          | <ul> <li>Skočí o jednu provozní úroveň</li> </ul>                                                |
| Î        | Nastavuje provozní režim                                                                         |

### POZNÁMKA

> Doporučujeme si zapsat všechny hodnoty nastavení, které jste změnili.

#### 6.2 Zobrazení za provozu

- Blikající součást v systémové grafice znamená: Zobrazí se provozní nebo hodnota nastavení vztahující se k blikajícímu komponentu.
- Výjimka: v ručním režimu vždy bliká.
  Zobrazení, která jsou automaticky zobrazována střídavě, se zobrazují pomocí číslic a přesahují i do jiných částí displeje. Příklad: Obrázek v sekci Provozní režim OFF (Vypnuto).

#### Provozní režimy 7

#### 7.1 Změna provozního režimu

### 

- > Nebezpečí poškození oběhového čerpadla při provozu na sucho. Zprovoznění systému je možné v ručním nebo automatickém režimu, pouze pokud je systém naplněn vodou.
  - 1. Sejměte přední kryt regulátoru.
  - 2. Stiskněte tlačítko **ma 2** sekundy, čímž dojde ke změně provozního režimu.
  - 3. V případě potřeby krok 2 opakujte.
  - 4. Namontujte zpět přední kryt regulátoru.

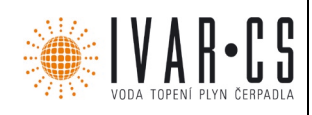

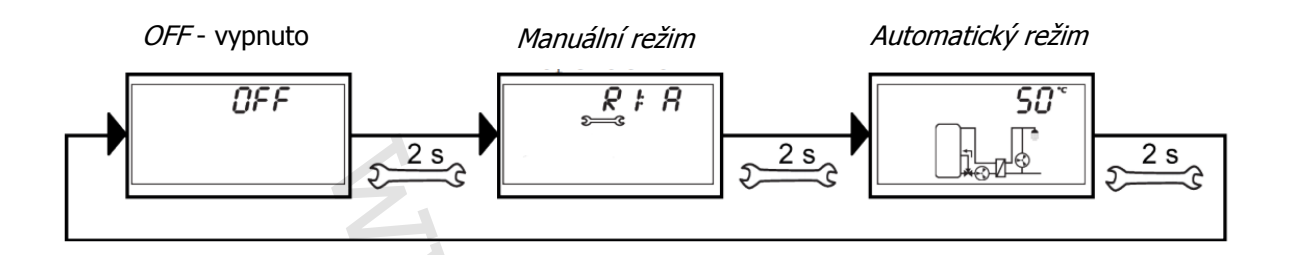

#### 7.2 Režim vypnutí OFF

#### Použití / funkce

• Všechny výstupy jsou vypnuty (výstupy / řídicí výstupy bez napájení, relé otevřené).

### 

- > Kabely oběhových čerpadel jsou pod napětím, protože jsou stále napájeny 230 V.
  - OFF a verze softwaru jsou zobrazeny střídavě. Příklad na Obr. níže: softwarová verze bk 1.2
  - Podsvícení je červené.
  - Můžete zvolit varianty zobrazení (viz obrázek níže)

#### Provoz

Stiskněte tlačítko SET pro zobrazení výběru přednastavené varianty modulu teplé užitkové vody.

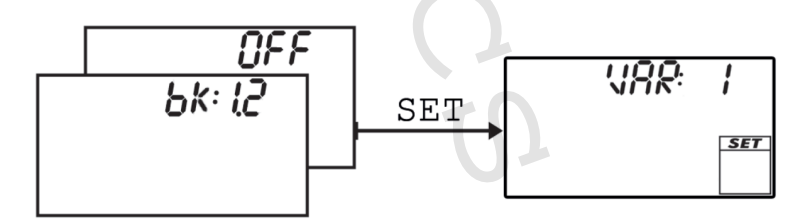

► Stiskněte současně tlačítka △ a ▽ a podržte je na 2 sekundy, aby se zobrazila varianta výběru. Další informace o variantách naleznete v kapitole <u>8.8 Nastavení varianty hydrauliky.</u>

### POZNÁMKA

Varianta musí být změněna výhradně odborným personálem. Pokud je tato varianta změněna někým jiným, nemůže být zaručena správná funkce regulátoru.

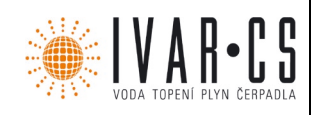

#### 7.3 Ruční režim

#### Použití / funkce

- Podsvícení je červené, symbol klíče se bliká.
- Výstupy regulátoru (čerpadla, ventily) lze ručně přepínat.
  - Možné spínací stavy:

0: vypnuto OFF

1: zapnuto *ON* 

0% ... 100%: ovládání čerpadla HE přes PWM (pouze *H1, H2*)

A: Automatický provoz dle nastavení v menu nastavení

- Aktuální teploty a provozní hodiny mohou být zobrazeny (zobrazení stavu na displeji).
- Zobrazení na displeji ukazuje nekvalifikovanou hodnotu teploty teplé užitkové vody.
- Při přepnutí do ručního režimu jsou všechny výstupy přepnuty na A, zobrazí se R1.
- Typická aplikace: Funkční test při údržbě, odhalení závady.

#### Provoz

#### Výstupy zapínáte on a vypínáte off následujícím způsobem:

- 1. V případě potřeby stisknutím tlačítek  $\nabla \triangle$  vyberte jiný výstup.
- 2. Stiskněte tlačítko SET. Spínací stav bliká.
- 3. Stisknutím tlačítek  $\nabla \triangle$  změníte stav spínání.
- 4. Stisknutím tlačítka SET potvrdíte přijetí změny.

#### Viz obrázek **2** níže.

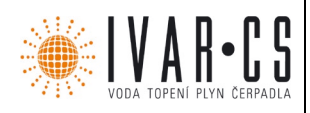

#### Zobrazení aktuální teploty a provozních hodin provedete následujícím způsobem:

- 1. Stiskněte tlačítko ESC. Na displeji se zobrazí teplota / provozní hodiny a blikáním související komponent ( displej není zobrazen).
  2. Stisknutím tlačítek △▽ vyberte jiný komponent.
  3. Stisknutím tlačítka *SET* opustíte zobrazení teploty / provozních hodin na displeji.

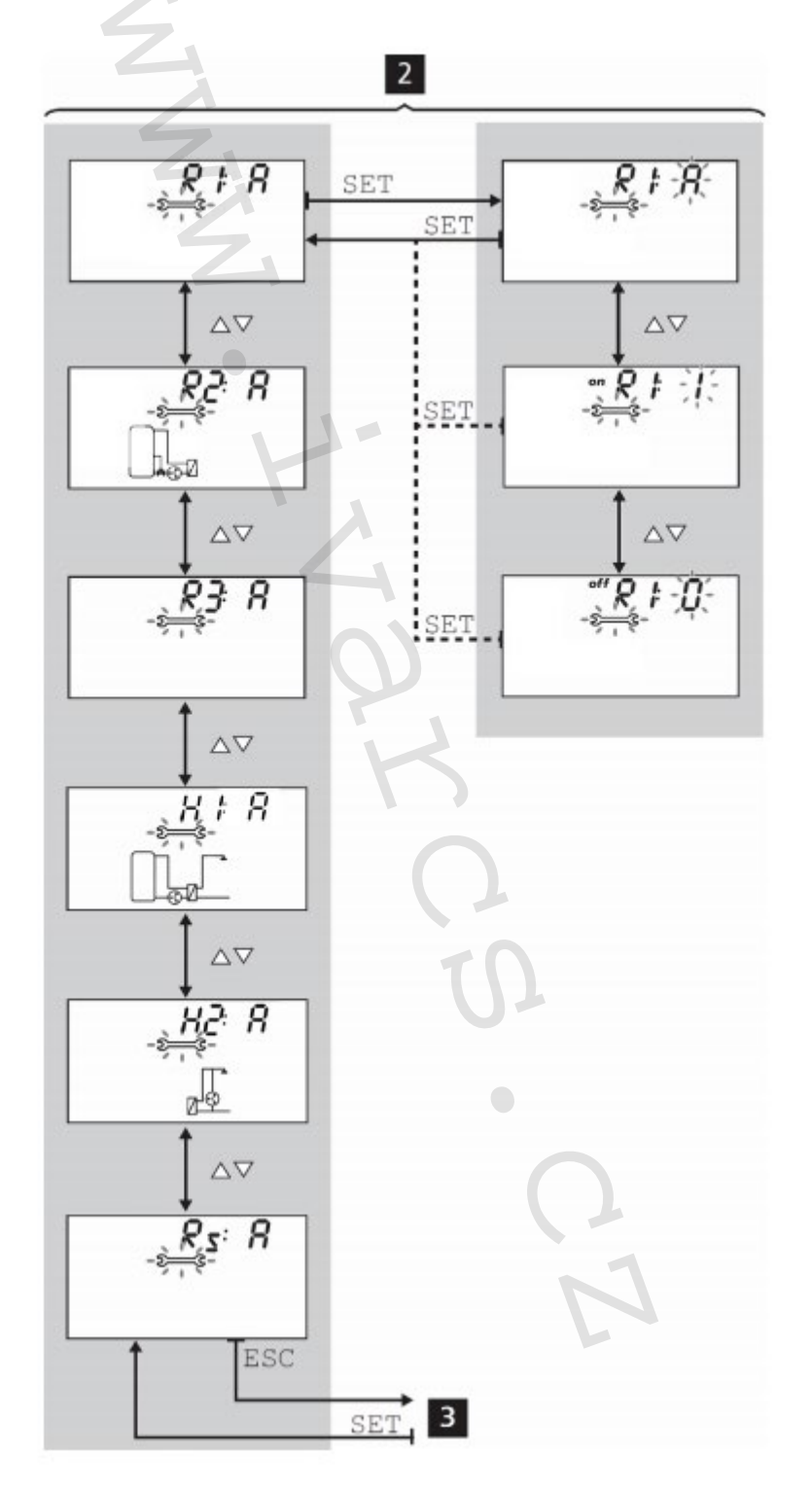

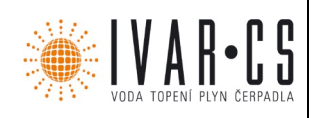

#### 7.4 Automatický režim

#### Použití / funkce

*Automatický režim* je standardní provozní režim, ve kterém je systém řízen *automaticky*. Jsou možné následující akce:

- Zobrazení stavu (na displeji): Zobrazení externích komponent (teplot, spínacích stavů, provozních hodin) 4.
- Zobrazení uložených min./max. hodnot (teplotních čidel) nebo souhrnných/rozdílových hodnot (provozních hodin <sup>1)</sup> čerpadel a ventilů)
- Souhrnné hodnoty (symbol Σ): Provozní hodiny od prvotního uvedení do provozu tato hodnota nemůže být resetována na 0.
- *Rozdílové hodnoty* (symbol Δ): Provozní hodiny od posledního resetu na 0.
- Reset uložených min./max./rozdílových hodnot
- Vyvolání menu nastavení 🗾 .

<sup>1)</sup> Souhrnné doby sepnutí výstupů.

#### Provoz:

Regulátor ukazuje stav na displeji.

#### Zobrazení a reset uložených min./max./rozdílových hodnot provedete následovně:

- 1. Dle potřeby stiskněte šipky  $\triangle \nabla$  a zvolte požadované komponenty (  $\blacksquare$ , komponent bliká).
- 2. Stiskněte SET. Střídavě se zobrazují min. / max. / rozdílové hodnoty
- 3. Pokud je třeba, podržte stisknuté tlačítko *SET* po dobu 2 sekund, čímž resetujete **aktuálně** (!) zobrazenou hodnotu <sup>6</sup>.
- 4. Stiskněte tlačítko ESC. Je zobrazen stav displeje.
- 5. V případě potřeby opakujte kroky 1 až 4.

#### Můžete zobrazit stav externích komponent, a to následovně:

▶ Stiskem šipek riangle zobrazíte stav dalších komponentů (  $^{44}$  ).

#### Do menu nastavení vstoupíte následujícím způsobem:

Stiskněte a podržte tlačítko SET po dobu 2 sekund 2. Objeví se menu nastavení.

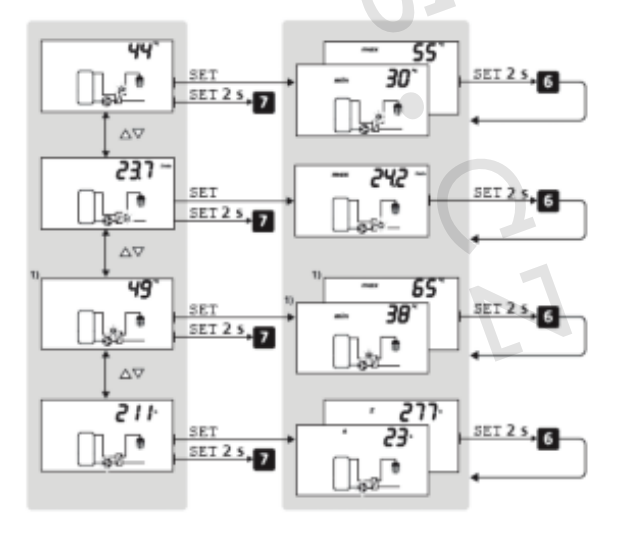

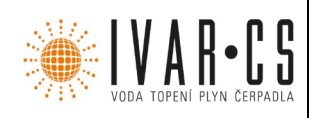

#### 8 Menu nastavení

#### 8.1 Přehled

Následující grafické znázornění poskytujte přehled o struktuře menu nastavení.

| Čas                      | ΔV | Funk                    | ce                   | $\nabla \nabla$ | Jmenovitá teplot | a teplé vody | $\Delta \nabla$ | Tepelná dezinfekce | $\nabla \nabla$ | Nastavení z         | výroby |
|--------------------------|----|-------------------------|----------------------|-----------------|------------------|--------------|-----------------|--------------------|-----------------|---------------------|--------|
| SET<br>Nastavení<br>času | ]  | Množství tepla - F:01   | SET                  | ]               |                  |              | 1               |                    |                 | SI<br>Reset na nast | avení  |
| cusu                     | ]  | Cirkulace - F:02        | Δ∇                   |                 |                  |              |                 |                    |                 | 2 Vyroby            |        |
|                          |    |                         |                      | 1               |                  |              |                 |                    |                 |                     |        |
|                          |    | Přepínací ventil ve zpá | itečce - F:03        | H               |                  |              |                 |                    |                 |                     |        |
|                          |    |                         | $\Delta \nabla$      |                 |                  |              |                 |                    |                 |                     |        |
|                          |    | Funkce Komfort - F:0    | 4                    |                 |                  |              |                 |                    |                 |                     |        |
|                          |    |                         | $\Delta \nabla$      | 1               |                  |              |                 |                    |                 |                     |        |
|                          |    | Bypass (dle stanice) -  | - F:05               |                 |                  |              |                 |                    |                 |                     |        |
|                          |    |                         | $\Delta \nabla$      |                 |                  |              |                 |                    |                 |                     |        |
|                          |    | Kontrola teploty akum   | ulační nádoby - F:06 |                 |                  |              |                 |                    |                 |                     |        |
|                          |    |                         | $\Delta \nabla$      |                 |                  |              |                 |                    |                 |                     |        |
|                          |    | Modulace teploty tep    | lé vody - F:07       |                 |                  |              |                 |                    |                 |                     |        |
|                          |    | I                       | $\Delta \nabla$      | 1               |                  |              |                 |                    |                 |                     |        |
|                          |    | Tepelná dezinfekce -    | F:08                 | ]               |                  |              |                 |                    |                 |                     |        |
|                          |    |                         | $\Delta \nabla$      | 1               |                  |              |                 |                    |                 |                     |        |
|                          |    | Kaskáda - F:09          |                      |                 |                  |              |                 |                    |                 |                     |        |
|                          |    |                         | $\Delta \nabla$      | ,               |                  |              |                 |                    |                 |                     |        |
|                          |    | Bus - F:10              |                      |                 |                  |              |                 |                    |                 |                     |        |
|                          |    |                         |                      | 1               |                  |              |                 |                    |                 |                     |        |
|                          |    |                         |                      |                 |                  |              |                 |                    |                 |                     |        |
|                          |    |                         |                      |                 |                  |              |                 |                    |                 |                     |        |
|                          |    |                         |                      |                 |                  |              |                 |                    |                 |                     |        |
|                          |    |                         |                      |                 |                  |              |                 |                    |                 |                     |        |
|                          |    |                         |                      |                 |                  |              |                 |                    |                 |                     |        |
|                          |    |                         |                      |                 |                  |              |                 |                    |                 |                     |        |
|                          |    |                         |                      |                 |                  |              |                 |                    |                 |                     |        |
|                          |    |                         |                      |                 |                  |              |                 |                    |                 |                     |        |
|                          |    |                         |                      |                 |                  |              |                 |                    |                 |                     |        |
|                          |    |                         |                      |                 |                  |              |                 |                    |                 |                     |        |
|                          |    |                         |                      |                 |                  |              |                 |                    |                 |                     |        |
|                          |    |                         |                      |                 |                  |              |                 |                    |                 |                     |        |
|                          |    |                         |                      |                 |                  |              |                 |                    |                 |                     |        |
|                          |    |                         |                      |                 |                  |              |                 |                    |                 |                     |        |
|                          |    |                         |                      |                 |                  |              |                 |                    |                 |                     |        |
|                          |    |                         |                      |                 |                  |              |                 |                    |                 |                     |        |

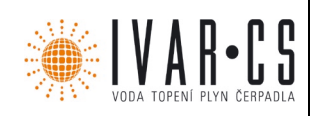

#### 8.2 Vyvolání nastavení a volba položky menu

- ✓ Je zvolen *automatický* nebo *off* režim.
- 1. Stiskněte a podržte tlačítko *SET* po dobu 2 sekund. Je zobrazeno menu nastavení, bliká položka menu **O**.
- 2. Jinou položku menu zvolte stiskem tlačítek šipek  $\triangle \nabla$ .
- 3. Změňte nastavení, jak je popsáno v následujících odstavcích.

#### 8.3 Nastavení času

- ✓ Ø bliká.
- $\checkmark$
- 1. Stiskněte tlačítko SET. Bliká hodnota hodin.
- 2. Pomocí šipek  $\triangle \nabla$  změňte hodnotu hodin.
- 3. Stiskněte tlačítko SET. Začnou blikat hodnoty minut.
- 4. Pomocí šipek riangle 
  abla riangle změňte hodnotu minut.
- 5. Stiskněte SET.
- 6. Opakujte kroky 4 a 5 pro nastavení roku, měsíce a dne.

#### 8.4 Nastavení funkcí

- ✓ Bliká **Func**.
- Pokračujte, jak je popsáno v kapitole <u>Funkce</u>.

#### 8.5 Nastavení jmenovité teploty teplé vody

#### Použití:

Regulátor se snaží regulovat teplotu teplé vody na hodnotu, která byla nastavena. Teplota teplé vody může být měněna v rámci následujících limitů.

Minimum:20 °CMaximum:90 °CNastavení z výroby:60 °C

#### Provoz:

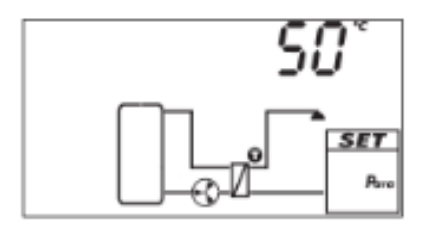

- ✓ Bliká Para
- Stiskněte tlačítko SET. Je zobrazena jmenovitá teplota teplé vody, v grafickém znázornění systému bliká přiřazený komponent <sup>1</sup> (viz obr. vlevo).
- 2. Stiskněte tlačítko SET. Hodnota teploty bliká.
- 3. Hodnotu změníte pomocí tlačítek šipek  $\triangle \nabla$ .
- 4. Stiskněte SET, změna je nastavena.

#### Rada pro optimalizaci:

Pro vysoké teploty akumulační nádoby (např. solární tepelný systém) musí být teplota teplé vody nastavena na co nejvyšší hodnotu (max. 60 °C).

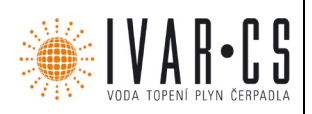

#### 8.6 Sepnutí tepelné dezinfekce

#### Použití:

V případě potřeby zničení nebezpečných bakterií, modul teplé vody dosáhne vyšších teplot teplé vody. Pokud je aktivována funkce cirkulace, je ve stejnou chvíli sepnuto i oběhové čerpadlo. Pokud není aktivní funkce cirkulace, je v definovaném časovém intervalu zvýšena jmenovitá teplota teplé vody na dezinfekční teplotu. Tepelná dezinfekce může být také spuštěna manuálně v menu nastavení. Po manuálním spuštění musí být tepelná dezinfekce také manuálně vypnuta. Z bezpečnostních důvodů je však při manuálním spuštění tato tepelná dezinfekce automaticky deaktivována po uplynutí jedné hodiny.

Detailní nastavení tepelné dezinfekce musí být provedeno odpovídající funkcí (F:08), viz sekce <u>9.2.8 Tepelná dezinfekce.</u>

### POZNÁMKA

> V provozním režimu kaskády jsou během dezinfekce aktivovány hlavním regulátorem oba moduly.

#### Provoz:

- Funkce tepelné dezinfekce byla aktivována (F:08), viz sekce <u>9.2.8 Tepelná dezinfekce.</u> Jinak je zobrazeno na displeji "---".
- ✓ Bliká <sup>Legio</sup>.
- 1. Na displeji je zobrazeno StArt.
- 2. Stiskněte SET. Je zobrazeno oFF.
- 3. Stiskněte SET. oFF bliká.
- 4. Stiskněte  $\triangle \nabla$ . Bliká *on* a <sup> $\triangle$ </sup> Legio.
- 5. Stiskněte *SET*. Změna je přijata. Bliká <sup>(Legio)</sup>. Regulátor zůstane v menu pro ochranu proti bakterii Legionella, až do té doby, kdy je tepelná dezinfekce manuálně vypnuta. Nebo je tepelná dezinfekce ukončena automaticky po uplynutí jedné hodiny od manuálního spuštění.

#### 8.7 Resetování na tovární nastavení

- ✓ Bliká <sup>™</sup>, je zobrazen *RESEt.*
- 1. Stiskněte a podržte tlačítko SET po dobu 5 sekund.
- 2. Po krátkém postupném zobrazování se regulátor přepne na Automatický provozní režim.

Následující hodnoty nejsou resetovány:

- min. / max. hodnoty
- provozní hodiny
- čas a datum
- množství akumulovaného odběru
- množství akumulovaného tepla
- hydraulické schéma

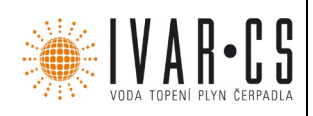

#### 8.8 Změna hydraulického schématu

Regulátor může pracovat se všemi stanicemi a je přednastaven pro odpovídající schéma. V případě servisu může být nutné toto hydraulické schéma nastavit znovu.

- ✓ Je zvolen provozní režim Off.
- 1. Stiskněte SET.
- 2. Podržte stisknutá tlačítka  $\ \bigtriangleup$  a  $\ \bigtriangledown$  po dobu 2 sekund.
- 3. Dané schéma zvolte pomocí tlačítek šipek  $\triangle$  nebo  $\nabla$ .
- 4. Stiskněte SET.

| Schéma | Stanice               |
|--------|-----------------------|
| 2      | FriwaMini             |
| 4      | FriwaMidi             |
| 6      | FriwaMaxi s BY-PASSEM |
| 8      | FriwaMega s BY-PASSEM |
| 10     | FriwaMaxi             |
| 12     | FriwaMega             |

#### 9 Funkce

#### 9.1 Všeobecné informace o provozu funkcí

#### Zobrazení funkcí

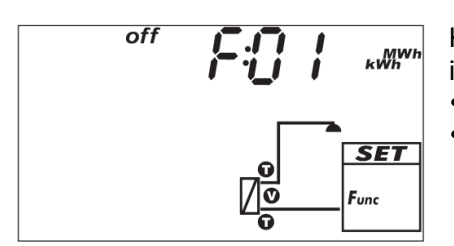

Když jsou zobrazeny funkce, jsou viditelné následující informace:

- Číslo funkce, např. *F:01* (viz obr. vlevo).
- Spínací stav:
- on: Funkce je aktivní
- off: funkce je vypnuta (viz obr. vlevo).

### POZNÁMKA

Pokud není zobrazeno ani *on*, ani *off*, znamená to, že tato funkce nemůže být použita. Možné příčiny:

- > Nastavený systém neumožňuje použití této funkce.
- Jsou použity všechny výstupy.

Tyto funkce zobrazíte následovně:

✓ Bliká Func

- 1. Stiskněte tlačítko SET, bliká F:01.
- 2. Pomocí tlačítek šipek riangle 
  abla 
  abla zobrazíte další funkci.

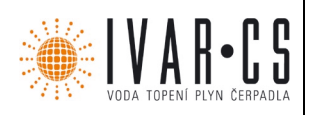

#### **Aktivace funkce**

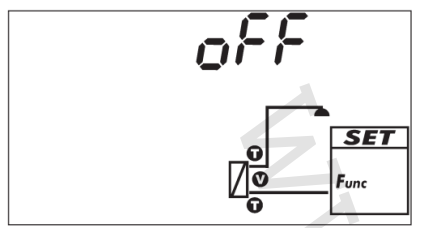

Než může být některá funkce použita, musí být nejprve aktivována (aktivace = *on*) a také musí být správně nastaveny všechny přiřazené charakteristiky. Pokud je aktivována nějaká funkce a poté opuštěna ještě před nastavením charakteristik, pak krátce zabliká nápis *oFF* (viz obr. výše). Poté je zobrazena tato funkce se spínacím stavem *off* (funkce je vypnuta).

#### Funkci aktivujete následujícím způsobem:

- ✓ Bliká číslo funkce.
- 1. Stiskněte tlačítko SET. Tato funkce je zvolena a bliká.
- 2. Stiskněte tlačítko SET. Je zobrazeno OFF.
- 3. Stiskněte tlačítko SET. Nápis oFF bliká.
- 4. Stiskněte tlačítka šipek  $\triangle \nabla$ . Bliká nápis *on*.
- 5. Stiskněte tlačítko SET. Daná funkce je aktivována.
- 6. Nastavte charakteristiky funkce dle popisu v daném odstavci níže.

#### Kopírování časového intervalu

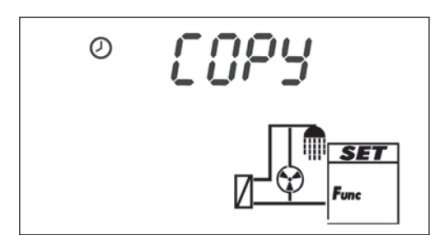

Nastavený časový interval v řízení času některých funkcí může být zkopírován a vložen na jiný den.

#### Časový interval zkopírujete následovně:

- ✓ Časový interval byl nastaven v dané funkci.
- 1. Otevřete menu nastavení časového intervalu.
- 2. Pomocí tlačítek šipek  $\triangle \nabla$  zvolte *COPY*.
- 3. Stiskněte *SET*. Je zobrazeno *to: d.1*.
- 4. Pomocí tlačítek šipek riangle 
  abla riangle zvolte den.
- 5. Stiskněte SET. Daný časový interval byl zkopírován.

#### Nastavení charakteristik

Tyto funkce mají odlišné počty charakteristik. Hodnoty charakteristik se vždy nastavují stejnou posloupností kroků:

#### Hodnoty charakteristik nastavíte následovně:

- ✓ Tato funkce byla aktivována dle předchozího popisu.
- 1. Charakteristiku zvolte pomocí tlačítek šipek  $\triangle \nabla$ .
- 2. Stiskněte tlačítko *SET*. Je zobrazena hodnota charakteristiky, v grafickém znázornění systému bliká přiřazený komponent.
- 3. Hodnotu změníte pomocí tlačítek šipek riangle 
  abla.
- 4. Změnu potvrdíte stiskem tlačítka SET.
- 5. U dalších charakteristik postupujte stejně jako v krocích 1 4.
- 6. Když byly nastaveny všechny charakteristiky dané funkce, stiskněte *ESC*. Začne blikat číslo funkce.

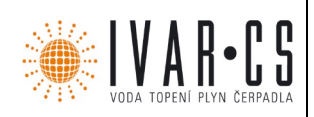

25/46

#### 9.2 Popisy funkcí:

Tabulky v této části popisují charakteristiky funkcí následujícím způsobem:

- *Řádky* obsahují charakteristiky ve stejném pořadí, v jakém se objevují na displeji.
- Sloupce obsahují následující informace, zleva doprava:

| DisplejVzorové zobrazení při nastavování charakteristiky.Určení charakteristik a jejich vzájemná závislost.<br>Závislé charakteristiky mohou být zvoleny a nastaveny pouze, když je<br>charakteristika vyšší úrovně nastavena na hodnotu <i>on</i> . To je zobrazeno následovnCharakteristika• Charakteristika vyšší úrovně nastavena na hodnotu <i>on</i> . To je zobrazeno následovné<br>• Charakteristika vyšší úrovně: <b>tučný</b> text<br>• Závislé charakteristiky: odsazený napravo pod charakteristikou vyšší úrovně<br>Příklad: V tabulce pro funkci <i>cirkulace</i> , jsou zobrazeny charakteristiky vstupu čidla,<br>spínací teploty a vypínací teploty, pouze když je nastaveno ovládání teploty na <i>on</i> .min., max., výchozíSpodní (min.) a horní (max.) limit rozsahu charakteristiky a nastavení z výrob<br>Když rozsah hodnoty obsahuje pouze několik hodnot, poté isou tvto hodno | Sloupec                                   | Popis                                                                                                    |
|----------------------------------------------------------------------------------------------------|-------------------------------------------|----------------------------------------------------------------------------------------------------|
| Určení charakteristik a jejich vzájemná závislost.<br>Závislé charakteristiky mohou být zvoleny a nastaveny pouze, když je<br>charakteristika vyšší úrovně nastavena na hodnotu <i>on</i> . To je zobrazeno následovní<br>• Charakteristika vyšší úrovně: <b>tučný</b> text<br>• Závislé charakteristiky: odsazený napravo pod charakteristikou vyšší úrovně<br>Příklad: V tabulce pro funkci <i>cirkulace</i> , jsou zobrazeny charakteristiky vstupu čidla,<br>spínací teploty a vypínací teploty, pouze když je nastaveno ovládání teploty na <i>on</i> .min., max., výchozíSpodní (min.) a horní (max.) limit rozsahu charakteristiky a nastavení z výrob<br>Když rozsah bodnoty obsahuje pouze několik bodnot, poté isou tvto bodno                                                                                                    | Displej                                   | Vzorové zobrazení při nastavování charakteristiky.                                                                                                    |
| min., max., výchozí Spodní (min.) a horní (max.) limit rozsahu charakteristiky a nastavení z výrob<br>Když rozsah bodnoty obsahuje pouze pěkolik bodnot, poté isou tyto bodno                                                                                                    | Charakteristika                           | <ul> <li>Určení charakteristik a jejich vzájemná závislost.</li> <li>Závislé charakteristiky mohou být zvoleny a nastaveny pouze, když je charakteristika vyšší úrovně nastavena na hodnotu <i>on</i>. To je zobrazeno následovně:</li> <li>Charakteristika vyšší úrovně: <b>tučný</b> text</li> <li>Závislé charakteristiky: odsazený napravo pod charakteristikou vyšší úrovně Příklad: V tabulce pro funkci <i>cirkulace</i>, jsou zobrazeny charakteristiky vstupu čidla, spínací teploty a vypínací teploty, pouze když je nastaveno ovládání teploty na <i>on</i>.</li> </ul> |
| nastavení z výroby vyjmenovány jednotlivě. Například: <i>on, oFF</i> .                                                                                                    | min., max., výchozí<br>nastavení z výroby | Spodní (min.) a horní (max.) limit rozsahu charakteristiky a nastavení z výroby.<br>Když rozsah hodnoty obsahuje pouze několik hodnot, poté jsou tyto hodnoty<br>vyjmenovány jednotlivě. Například: <i>on, oFF</i> .                                                                                                    |

#### 9.2.1 Množství tepla

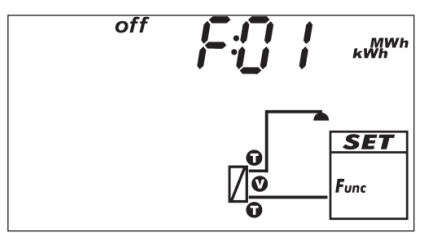

Vypočítává dosažené množství tepla na základě následujících informací:

- Teplota teplé vody, sekundární
- Teplota studené vody, sekundární
- Průtokové množství, sekundární.

Nejsou třeba žádná další nastavení. Tato funkce může být pouze aktivována nebo deaktivována.

#### Zobrazení naměřené hodnoty:

Naměřené hodnoty jsou zobrazeny ve stavovém menu. Po hodnotách teplé vody je zobrazen také aktuální výstup a denní množství tepla.

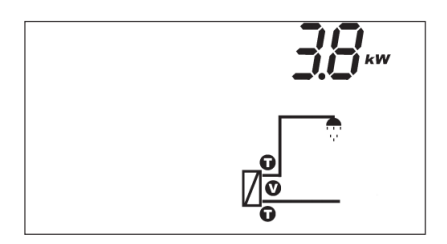

Aktuální tepelný výstup:

Po stisku tlačítka *SET* je zobrazena příslušná max. hodnota.

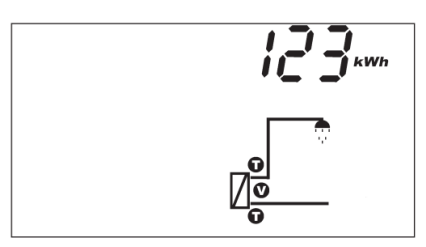

Denní množství tepla Stiskem tlačítka *SET* je střídavě zobrazováno celkové množství tepla a denní množství tepla. Denní množství tepla je resetováno každý den v 00:00.

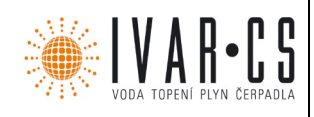

### POZNÁMKA

> V provozním režimu kaskády každý regulátor zobrazuje svoje vlastní vypočítané množství tepla.

| Charakteristika | min.    | max. | Nastavení z výroby |
|-----------------|---------|------|--------------------|
| Aktivace        | on, oFF |      | on                 |

#### 9.2.2 Cirkulace

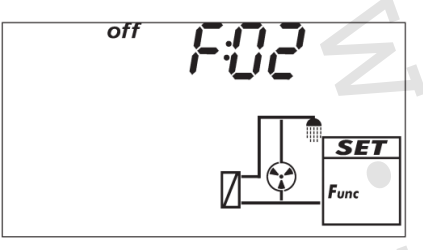

Spíná a vypíná oběhové čerpadlo na základě teploty, času nebo odběru vody. Tyto tři typy řízení mohou být kombinovány dle požadavků. K aktivaci cirkulace musí být potvrzeno nastavení rychlosti čerpadla a musí být aktivován jeden provozní režim.

**Řízení dle teploty (***tc***):** Pokud teplota ve zpátečce okruhu klesne pod hodnotu T<sub>on</sub>, tak je spuštěno oběhové čerpadlo až do doby, kdy je dosaženo teploty T<sub>off.</sub> Řízení teploty s aktivovaným řízením dle času je časově omezeno.

Řízení dle času (*cc*): Oběhové čerpadlo je sepnuto, když aktuální čas leží v jednom ze tří nastavených časových intervalů.

- Stále sepnuto, když je řízení dle teploty deaktivováno (*oFF*)
- řízeno dle teploty, když je aktivováno řízení dle teploty (on).

**Řízení dle odběru vody (***fc***):** Krátký odběr vody (< 5 s) sepne oběhové čerpadlo na dobu trvání sepnutí. Po uplynutí doby trvání sepnutí je oběhové čerpadlo vypnuto na dobu rovnající se min. době zpoždění. Řízení dle odběru vody pracuje nezávisle od řízení dle času.

#### Propojení provozních režimů:

Když byly zvoleny režimy řízení dle času a teploty, tyto funkce jsou propojeny s AND (a). Řízení dle odběru je stále spojeno s OR (nebo) a má tedy nejvyšší prioritu, protože se jedná o přímý požadavek od uživatele. Když je dosaženo požadované teploty v cirkulačním okruhu, požadavek na průtok se předčasně ukončí (pro kombinaci "tc" + "cc" + "fc").

Podrobné instrukce k nastavení provozních režimů naleznete dále v tomto návodu.

### POZNÁMKA

> 24 hodin po posledním spuštění oběhového čerpadla je systém po dobu 5 minut hygienicky proplachován. Toto nastavení nemůže být změněno. V zobrazení stavů je zobrazeno 24h.

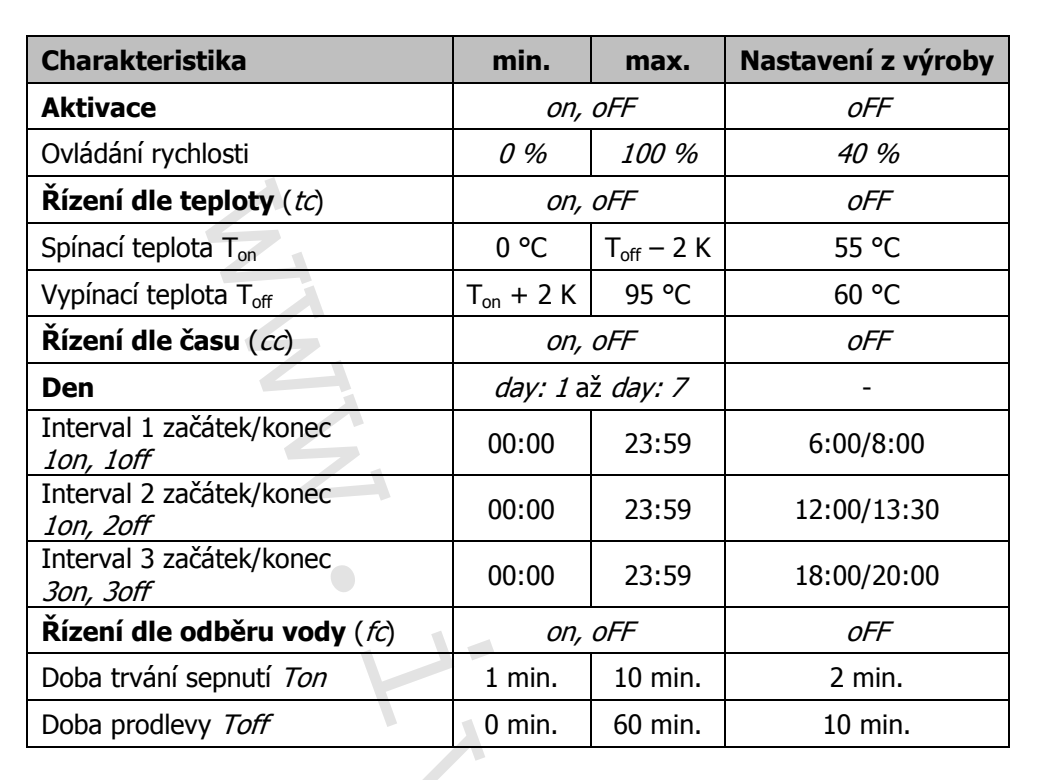

Ovládání rychlosti oběhového čerpadla

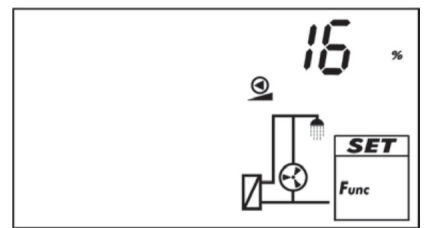

Rychlost oběhového čerpadla musí být nastavena během prvního uvádění do provozu. Po aktivaci funkce F02 (on) stiskněte tlačítko  $\bigtriangledown$ . V pravidelných intervalech se střídavě zobrazuje rychlost (v %), průtok (v l/min.) a teplota přívodu a zpátečky (v °C). Po stisku tlačítka SET (je zobrazena hodnota rychlosti a bliká) musí být potvrzena rychlost oběhového čerpadla pomocí tlačítka SET nebo změněna pomocí tlačítek  $\nabla$  nebo  $\triangle$ . Po potvrzení hodnoty rychlosti můžete ovládat nastavení pomocí průtoku a teploty. Pro zaručení dostatečné tepelné dezinfekce by měl být teplotní rozdíl mezi vstupem a výstupem menší než 5 K (lépe 3 – 4 K). Pokud je tento rozdíl vyšší, rychlost oběhového čerpadla může být zvýšena a tak může být do systému vloženo více energie, aby se tento teplotní rozdíl snížil. Když je tato rychlost vhodně zvolena, stiskněte tlačítko  $\bigtriangledown$  pro aktivaci provozního režimu.

#### Řízení dle teploty

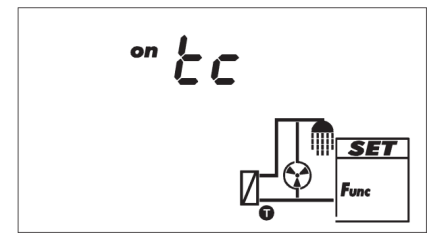

Když má být nějaká funkce řízena na základě teploty, musí být sepnuto řízení dle teploty (tc = řízení dle teploty). Na obrázku je sepnuto řízení dle teploty (*on*).

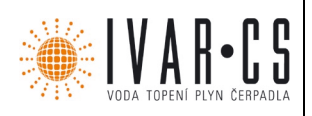

#### Řízení dle času

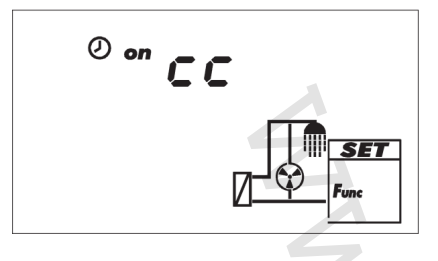

Pokud má být některá z funkcí řízena na základě času, musí být aktivováno časové řízení a nastaveny časové intervaly (cc = řízení dle času). Na obrázku vlevo je sepnuto řízení dle času (*on*).

#### Začátek časového intervalu

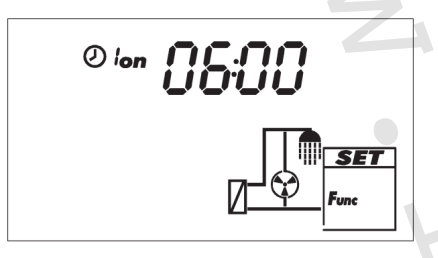

Při nastavování začátku časového intervalu, je vlevo od doby začátku zobrazeno následující (viz obr. vlevo):

- ୦
- Číslo časového intervalu 1 ... 3, jehož začáteční doba se má nastavit (v tomto případě: 1).
   on

### Konec časového intervalu

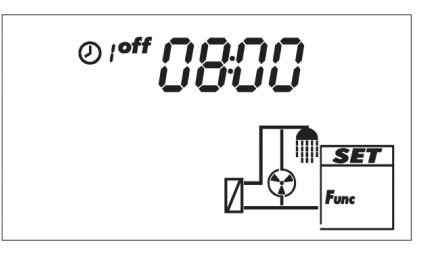

Při nastavování konce časového intervalu, je vlevo od doby konce zobrazeno následující (viz obr. vlevo):

- Ø
- Číslo časového intervalu 1 ... 3, jehož doba ukončení se má nastavit (v tomto případě: 1).
- off

### POZNÁMKA

Počáteční doba musí vždy předcházet dobu ukončení intervalu! Když je proveden pokus o nastavení doby začátku později, než je doba konce, doba ukončení intervalu je upravena automaticky.

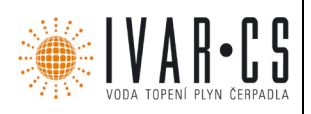

#### Řízení dle odběru vody

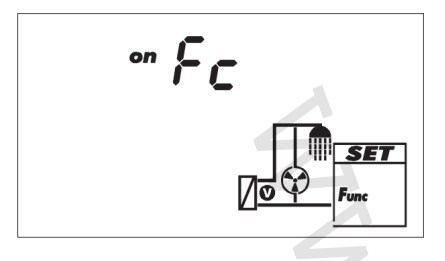

Pokud má být některá funkce řízena na základě odběru vody, musí být sepnuto řízení dle požadavku průtoku vody (Fc =řízení dle požadavku vody). Na obrázku vlevo je sepnuto řízení dle odběru vody (*on*).

#### Přepínací ventil ve zpátečce

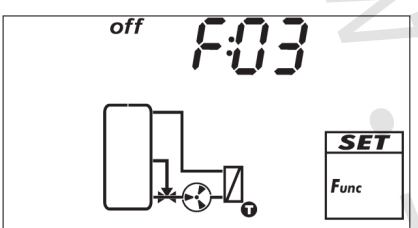

Uzavírá přepínací ventil ve zpátečce, který je předem určen pro výstup *R2*. Není třeba žádné další nastavení. Tato funkce může být pouze aktivována nebo deaktivována.

R2 on s TKW  $\ge$  28 °C R2 off s TKW  $\le$  23 °C

#### Zobrazení naměřené hodnoty:

Naměřené hodnoty jsou zobrazeny ve stavovém menu. Teplota čidla studené vody a provozní hodiny přepínacího ventilu jsou zobrazeny po hodnotách teplé vody.

Teplota čidla studené vody:

Stiskem tlačítka SET jsou zobrazeny příslušné min./max. hodnoty.

Provozní hodiny přepínacího ventilu:

Stiskem tlačítka SET se střídavě zobrazuje delta hodnota (rozdíl) a souhrnná hodnota provozních hodin.

### POZNÁMKA

V provozním režimu kaskády může být tato funkce aktivována pouze na hlavním regulátoru. Na pomocném regulátoru je tato funkce zablokována. Pomocný regulátor vysílá teplotu studené vody do hlavního regulátoru. Když jsou aktivní obě stanice, jako spínací hodnota se používá ta vyšší teplota studené vody.

| Charakteristika | min. | max. | Nastavení z výroby |
|-----------------|------|------|--------------------|
| Aktivace        | on,  | oFF  | oFF                |

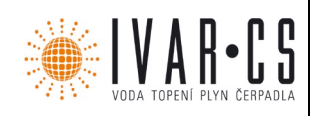

#### Komfortní funkce

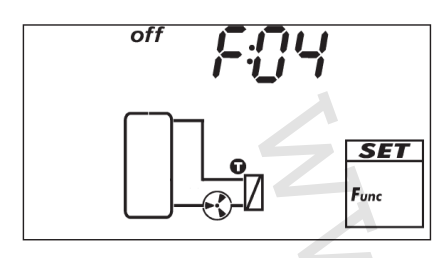

není k dispozici u FriwaMini

Předehřívá primární stranu výměníku tepla, aby zrychlila spínací chování tohoto modulu. Primární čerpadlo je spínáno na základě teploty přívodu. Když je dosaženo komfortní teploty na přívodním čidle, tato funkce je na 5 minut zablokována, aby se zamezilo sepnutí čerpadla.

### POZNÁMKA

Ochrana proti vápenným usazeninám je deaktivována, když je výměník tepla ještě teplý. Neaktivujte komfortní funkci, když hrozí zvýšené riziko vápenných usazenin.

Tato komfortní funkce řídí provoz primárního čerpadla, když nedochází k odběru a cirkulaci. Jmenovitá komfortní teplota nemůže být změněna, je vypočítána automaticky na základě aktuálně nastavené jmenovité teploty teplé vody (THW NOM – 7 K).

Aby se zamezilo trvalému provozu primárního čerpadla z důvodu nedostatečně nahřátého zásobníku, regulátor provede bezpečnostní kontrolu. Pokud do doby 100 sekund po spuštění komfortní funkce teplota přívodu nedosáhne vypočítané komfortní jmenovité teploty, komfortní funkce je na dobu 1 hodiny zablokována. Tato funkce může být pouze aktivována nebo deaktivována.

Instrukce týkající se úpravy řízení dle času naleznete dále v tomto návodu.

#### Zobrazení naměřené hodnoty:

Komfortní funkce je zobrazena ve stavovém menu. Pomalé otáčení segmentů čerpadla ukazuje, že čerpadlo pracuje.

#### POZNÁMKA

V provozním režimu kaskády musí být tato funkce aktivována v hlavním regulátoru i v pomocném regulátoru. Komfortní funkce v hlavním a pomocném regulátoru pracují nezávisle na sobě.

| Charakteristika          | min.    | max.  | Nastavení z výroby |
|--------------------------|---------|-------|--------------------|
| Aktivace                 | on,     | .oFF  | oFF                |
| Řízení rychlosti         | 0%      | 100 % | 35 %               |
| Řízení dle času          | on, oFF |       | oFF                |
| Interval 1 začátek/konec | 00:00   | 23:59 | 6:00 / 8:00        |
| Interval 2 začátek/konec | 00:00   | 23:59 | 12:00 / 13:30      |
| Interval 3 začátek/konec | 00:00   | 23:59 | 18:00 / 20:00      |

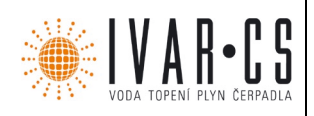

31/46

#### Řízení dle času

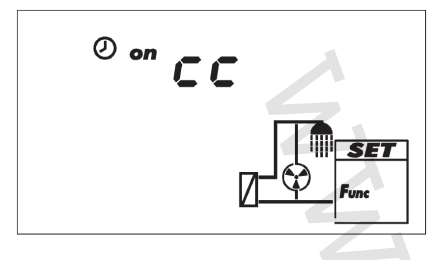

Pokud má být některá z funkcí řízena na základě času, musí být aktivováno časové řízení a nastaveny časové intervaly (*cc* = řízení dle času). Na obrázku vlevo je sepnuto řízení dle času (*on*).

Začátek časového intervalu

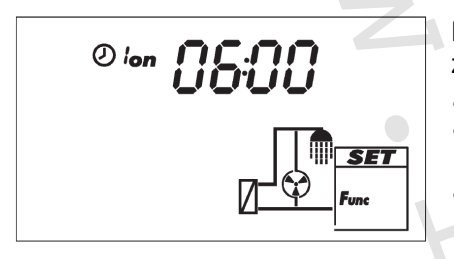

Při nastavování začátku časového intervalu, je vlevo od doby začátku zobrazeno následující (viz obr. vlevo):

Ø

on

Číslo časového intervalu 1 ... 3, jehož začáteční doba se má nastavit (v tomto případě: 1).

#### Konec časového intervalu

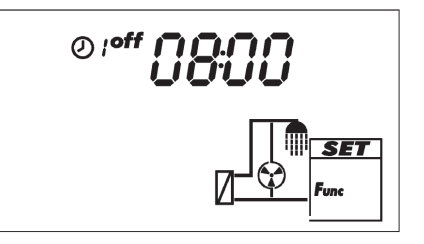

Při nastavování konce časového intervalu, je vlevo od doby konce zobrazeno následující (viz obr. vlevo):

- Číslo časového intervalu 1 ... 3, jehož doba ukončení se má nastavit (v tomto případě: 1).
- off

### POZNÁMKA

Počáteční doba musí vždy předcházet dobu ukončení intervalu! Když je proveden pokus o nastavení doby začátku později, než je doba konce, doba ukončení intervalu je upravena automaticky.

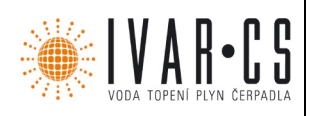

#### **BY-PASS**

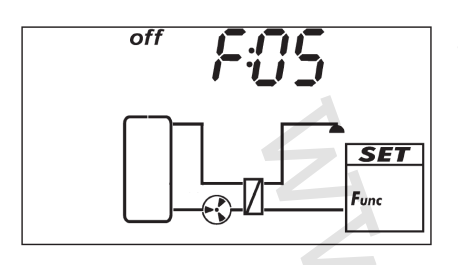

dostupný pouze u FriwaMaxi s bypassem nebo u FriwaMega s BY-PASSem

Zlepšuje řízení jmenovité teploty teplé vody u menších odběrů a vysokých teplot zdroje. Primární průtok a přívodní teplota jsou sníženy a otevřený přepouštěcí ventil směšuje ochlazenou vodu ze zpátečky s vodou z přívodu.

V závislosti na naměřeném množství odebrané vody a teplotním rozdílu mezi naměřenou teplotou zdroje a aktuálně upravenou teplotou TV je BY-PASS aktivován nebo deaktivován.

BY-PASS aktivován, pokud: Odebrané množství vody < limitní množství odebrané vody pro sepnutí A (teplota zdroje – THW NOM) > spínací teplotní rozdíl

BY-PASS není aktivní, pokud:

Množství odebrané vody > (limitní množství odebrané vody pro sepnutí + 3 l/min.) NEBO (teplota zdroje – THW NOM) < (spínací teplotní rozdíl – 5 K)

Zobrazení naměřené hodnoty:

Funkce BY-PASSu je zobrazena ve stavovém menu. Symbol blikajícího výměníku tepla ukazuje aktivovaný přepouštěcí ventil.

### POZNÁMKA

V provozním režimu kaskády musí být tato funkce aktivována v hlavním regulátoru i v pomocném regulátoru. Funkce BY-PASSu v hlavním a pomocném regulátoru pracují nezávisle na sobě.

| Charakteristika                        | min.     | max.       | Nastavení z výroby |
|----------------------------------------|----------|------------|--------------------|
| Aktivace                               | or       | n, oFF     | oFF                |
| Spínací limitní množství odebrané vody | 0 l/min. | 100 l/min. | 100 l/min.         |
| Spínací teplotní rozdíl                | 10 K     | 50 K       | 40 K               |

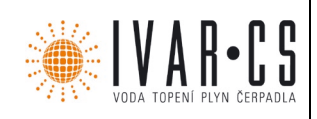

#### Kontrola teploty akumulační nádoby

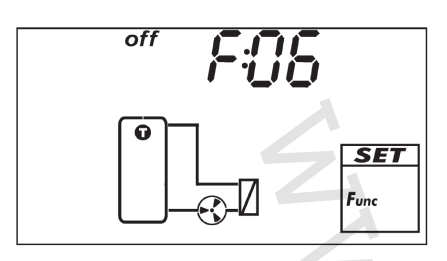

dostupné pouze od verze softwaru bk1.2

Zobrazuje teplotu akumulační nádoby na displeji regulátoru. Zabraňuje nechtěnému přenosu tepla ze sekundární strany modulu TV na primární stranu.

Teplotní čidlo je připojeno ke svorce 3,  $\perp$  a je dostupné volitelně. Teplotní čidlo musí být ponorné čidlo, které je umístěno v akumulační nádobě poblíž připojení modulu teplé vody.

Nejsou třeba žádná další nastavení. Tato funkce může být pouze aktivována nebo deaktivována.

#### Zobrazení naměřené hodnoty:

Teplota akumulační nádoby je zobrazena ve stavovém menu.

### POZNÁMKA

V provozním režimu kaskády může být tato funkce aktivována pouze na hlavním regulátoru. Na pomocném regulátoru je tato funkce zablokována. Pomocný regulátor vysílá teplotu studené vody do hlavního regulátoru.

| Charakteristika | min. | max. | Nastavení z výroby |  |
|-----------------|------|------|--------------------|--|
| Aktivace        | on,  | oFF  | oFF                |  |

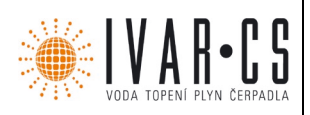

#### 9.2.7 Modulace teploty teplé vody

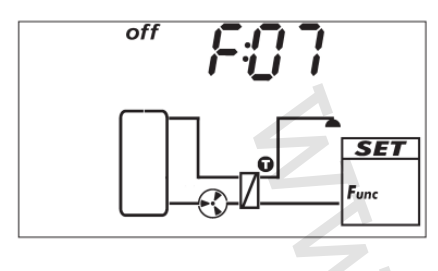

Upravuje jmenovitou teplotu teplé užitkové vody na úroveň teploty akumulační nádoby pro systémy předehřevu, které získávají svou energii z akumulačních nádob bez záložního ohřevu nebo za účelem zlepšení účinnosti systémů s nestálými teplotami (THW NOM =  $T_{VL}$  - 5 K). Je-li zvolena funkční cirkulace (F: 02), nastavení jmenovité teploty teplé užitkové vody na úroveň teploty akumulační nádoby je zablokováno.

Tato funkce funguje podle pevných parametrů. Žádné další nastavení nejsou nezbytné. Pokud je funkce aktivní, zobrazí se blikající teplota. Funkci lze aktivovat nebo deaktivovat.

### POZNÁMKA

V režimu kaskády je tato funkce doporučována pouze ve výjimečných případech, protože při přepínání mezi jednotlivými bytovými moduly může dojít k vysokým teplotním výkyvům. Pokud je však tato funkce zvolena, musí být aktivována v hlavním a podřízeném regulátoru. Funkce fungují u obou regulátorů nezávisle na sobě.

| Charakteristika | min. max. | Tovární nastavení |
|-----------------|-----------|-------------------|
| Aktivace        | on, oFF   | on                |

#### 9.2.8 Tepelná dezinfekce

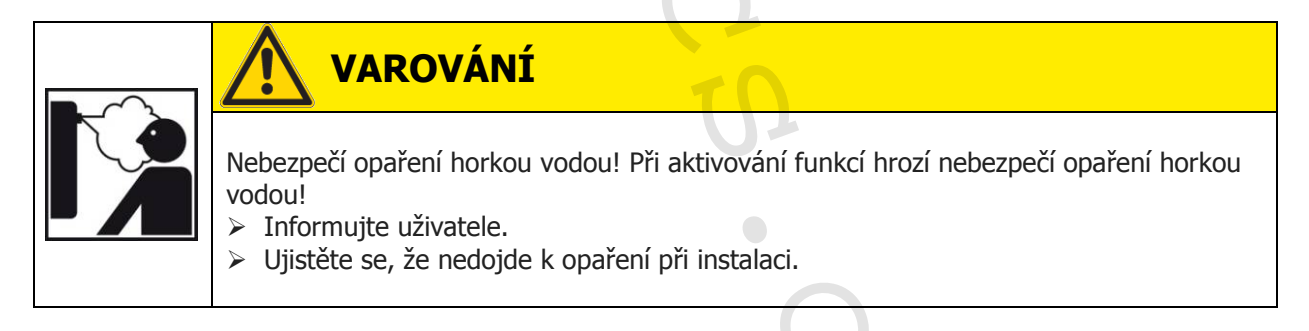

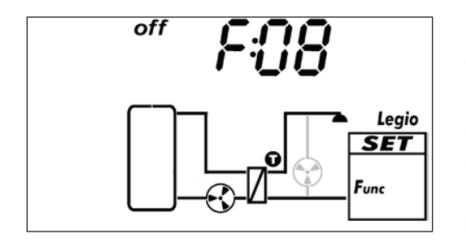

Pokud je to potřebné, modul pro přípravu teplé vody pro domácnost dosáhne vyšší teploty teplé vody, aby došlo k zahubení nebezpečných bakterií. Ve stejném okamžiku je aktivováno i cirkulační čerpadlo, pokud je funkce cirkulace aktivována. Není-li funkce cirkulace aktivní, jmenovitá hodnota teploty horké vody pro domácnost se v definovaném časovém okně zvyšuje na dezinfekční teplotu. Pro tepelnou dezinfekci je k dispozici pouze jedno časové okno za den.

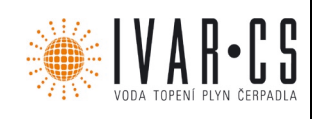

| Charakteristika     | min.                   | max.  | Tovární nastavení |
|---------------------|------------------------|-------|-------------------|
| Aktivace            | on, of                 | F     | oFF               |
| Desinfekční teplota | 60 °C                  | 80 °C | 60 °C             |
| Časová kontrola     | on, of                 | F     | oFF               |
| Den                 | Den: 1 den ve dnech: 7 |       | -                 |
| Časové okno         | 00:00                  | 23:59 | 01:00 / 02:00     |

#### 9.2.9 Kaskáda

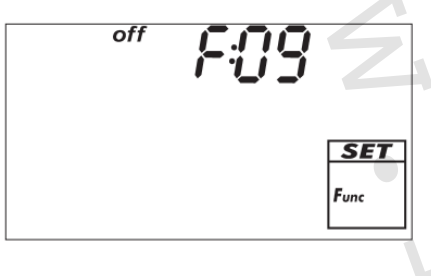

Řídí režim kaskádního provozu dvou modulů teplé užitkové vody. Stav: Obě řídicí jednotky jsou propojeny prostřednictvím komunikace bus.

Připojovací kabel je připojen k oběma regulátorům prostřednictvím konektorového připojení 5  $\perp$ . Kabel sběrnice musí mít minimální průřez 0,25 mm<sup>2</sup> maximální délku 3 m. 2cestné ventily, musí být integrovány do potrubního vedení studené vody směřujícího k modulu teplé vody a připojeny k R1 příslušného regulátoru. Používejte pouze originální příslušenství. V obou řídicích regulátorech musí být aktivován režim kaskády. Jeden z nich musí být nastaven jako hlavní (*MA*) a druhý jako podřízený (*SL*).

| Charakteristika    | min.    | max. | Tovární nastavení |  |
|--------------------|---------|------|-------------------|--|
| Aktivace           | on, oFF |      | oFF               |  |
| Hlavní / podřízený | MA, SL  |      | MA                |  |

Hlavní řídicí regulátor předává regulátoru podřízenému následující informace:

- Příkaz "aktivovat"
- Příkaz "deaktivovat"
- Jmenovitá teplota teplé užitkové vody
- Datum a čas

#### Spínací body sekvenčního ventilu pro režim kaskády:

Spínací body závisí na použité hydraulice.

K dispozici jsou přednastavená nastavení.

Pravidelná vzájemná záměna modulů pro rovnoměrné použití.

Aktivace druhého modulu při dosažení 80% maximálního průtoku prvního modulu.

Deaktivace druhého modulu při poklesu průtoku pod hodnotu spodní hranice 60% (30% průtoku každého modulu).

Stav: Ukazatel výkonu 1 (podle zkušebního postupu SPF) s průtokem akumulační nádobou s teplotou 60 °C, teplotou teplé užitkové vody 45 °C a teplotou studené vody 10 °C.

FriwaMini / LK1: 30 I / (min\*Modul) Průtok pro připojení druhého modulu: 24 I / min Průtok pro deaktivaci druhého modulu: 18 I / min (celkem) = 9 I / min (na modul)

FriwaMidi / LK1: 50 l / (min\*Modul) Průtok pro připojení druhého modulu: 40 l / min Průtok pro deaktivaci druhého modulu: 30 l / min (celkem) = 15 l / min (na modul)

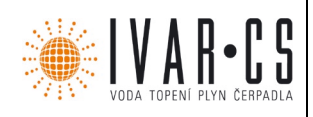

FriwaMaxi / LK1: 67 l / (min\*Modul) Průtok pro připojení druhého modulu: 54 l / min Průtok pro deaktivaci druhého modulu: 40 l / min (celkem) = 20 l / min (na modul)

FriwaMega / LK1: 123 I / (min\*Modul) Průtok pro připojení druhého modulu: 98 I / min Průtok pro deaktivaci druhého modulu: 74 I / min (celkem) = 37 I / min (na modul)

#### Cirkulace / odkloňovací ventil ve vratném potrubí v režimu kaskády:

Oběhové cirkulační čerpadlo s řízeným PWM signálem musí být předem namontováno v místě společného cirkulační potrubí dvou modulů. Může být ovládáno prostřednictvím PWM signálu řídicího regulátoru, pokud bylo provedeno příslušné nastavení v nabídce F: 02. Proto je tato funkce blokována v podřízeném regulátoru. Používejte pouze originální příslušenství.

Odkloňovací ventil musí být zapojen do společného návratu stanic. Řídí se řídicím regulátorem. To je důvod, proč je tato funkce blokována v podřízeném regulátoru.

#### Tepelná dezinfekce pro režim kaskády:

V provozním režimu Kaskády funguje "tepelná dezinfekce" pouze v nastavení hlavního regulátoru. Proto je tato funkce blokována v podřízeném regulátoru. Hlavní regulátor přenáší požadavek na zvýšenou teplotu teplé vody přes kaskádovou sběrnici na podřízený regulátor. V průběhu dezinfekce obou bytových modulů je hlavním regulátorem aktivováno oběhové cirkulační čerpadlo na maximální 100% rychlost.

#### Alarmový stav pro režim kaskády:

V režimu kaskádního provozu každý modul označuje alarmový stav samostatně přes relé Rs.

#### Funkce sběrnice pro režim kaskády:

V režimu kaskádního provozu každý bytový modul zobrazuje samostatná data řetězce

#### Měření množství spotřeby tepla pro režim kaskády:

V režimu kaskádního provozu každý bytový modul měří odděleně množství spotřeby tepla. Všechny další funkce, týkající se komfortu jsou aktivovány nebo deaktivovány samostatně, aby byl zaručen správný provozní režim.

#### 9.2.10 Sběrnice

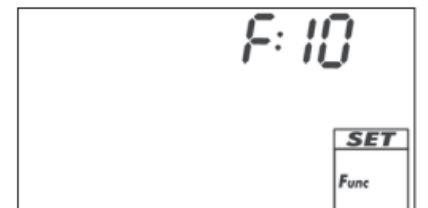

Pomocí funkce "sběrnice" může být vybrán sběrnicový systém. Různé adaptéry lze připojit k regulátoru prostřednictvím rozhraní TTL:

- Deska s plošnými spoji pro komunikaci na různých protokolech
- Připojovací kabel pro PC software v případě servisu

### POZNÁMKA

> Během prvních 30 sekund po aktivaci regulátoru nedochází ještě k žádné výměně dat.

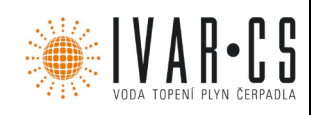

K dispozici jsou následující možnosti:

| Displej | Druh komunikace                                         |
|---------|---------------------------------------------------------|
| bus: -  | Žádná komunikace                                        |
| bus: 1  | eBUS                                                    |
| bus: 2  | datový řetězec na PAW Modbus Server (každých 10 sekund) |
| bus: 3  | v případě servisní komunikace se servisním softwarem    |

#### 9.3 Alarmový výstup

Řídí výstup  $R_s$  (normálně zavřený, NC) pro následující poruchové stavy:

- Porucha čidla v důsledku zkratu nebo přerušení
- Elektronicky přetížený přepínač nebo pojistka: Er: 2 ... Er: 6<sup>1)</sup>
- Výpadek napájení: Protože není napětí, relé se otevře

<sup>1)</sup> Další informace naleznete v části *Poruchové stavy*:

### A POZOR

> Signální výstup  $R_s$  může být provozován pouze při velmi nízkém napětí až do 24 V a s omezeným napájením.

#### 9.4 Nouzové ovládání

• k dispozici pouze pro FriwaMega

Sekundární průtok se měří a doplňuje u dvou paralelních pracovních čidel (na E.1 a E.2). Pokud dojde k chybě v parametru E.1 (nebo E.2), řídicí prvek zdvojnásobí naměřenou hodnotu E.2, V' (nebo E.1, V'). Chyba je zobrazena u příslušného čidla (podsvícení je červené).

Bytový modul stále pracuje. Pokud dojde k chybě současně u obou čidel E.1 a E.2, řízení se zastaví.

### 10 Odinstalování a likvidace

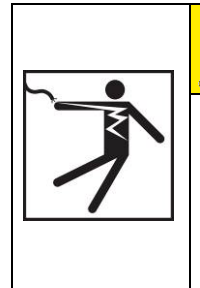

### **POZOR NEBEZPEČÍ**

Riziko úmrtí elektrickým proudem!

- > Před otevřením krytu odpojte zařízení od síťového napájení.
- > Všechny práce na odkrytovaném zařízení musí být prováděny odborným personálem
- 1. Odpojte regulátor v opačném pořadí od instalace; více informací je uvedeno v části *"Instalace".*
- Elektrické a elektronické součásti zařízení zlikvidujte podle Směrnice Evropského parlamentu o elektronickém a elektrickém zařízení. Případné další otázky konzultujte s místními orgány odpovědnými za likvidaci.

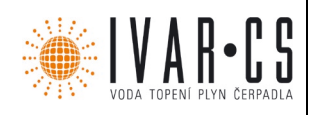

### 11 Informační zprávy

| Disp         | plej  | Popis                                                             |
|--------------|-------|-------------------------------------------------------------------|
| /            | bliká | BY-PASS je aktivní.                                               |
| 5 <i>0</i> ° | bliká | Modulační teplota teplé užitkové vody je aktivní.                 |
| 24h          | bliká | Hygienické proplachování je aktivní, viz oddíl <u>Cirkulace</u> . |

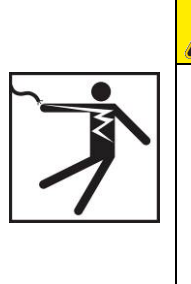

### POZOR NEBEZPEČÍ

#### Riziko úmrtí elektrickým proudem!

- Zařízení okamžitě odpojte od síťového napájení, pokud jej nemůžete bezpečně provozovat, např. v případě viditelného poškození.
- Před otevřením krytu odpojte zařízení od síťového napájení..
- > Všechny práce na odkryrovaném zařízení musí být prováděny odborným personálem

### POZNÁMKA

- Regulátor je kvalitní výrobek, který je koncipován pro dlouholetý, nepřetržitý a bezproblémový provoz.
- Dodržujte následující body:
  - Poruchy jsou často způsobeny připojenými komponenty a nikoliv řídicí jednotkou.
  - Následující poznámky k identifikaci poruch udávají nejčastější příčiny poruch.
  - Reklamujte regulátor pouze v případě, že jste absolutně přesvědčeni, že nedošlo k žádnému problému uvedenému níže v seznamu poruchových hlášeních.

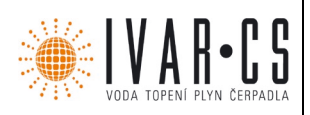

### 12.1 Obecné poruchy

| Displej                                                                  | Možná příčina                                                                                                    | Odstranění závady                                                                                                    |
|--------------------------------------------------------------------------|----------------------------------------------------------------------------------------------------|----------------------------------------------------------------------------------------------------|
| Řídicí jednotka vůbec nef                                                | funguje                                                                                                    |                                                                                                    |
| Displej je prázdný / tmavý                                               | Napájení regulátoru je přerušeno                                                                                                    | <ul><li> Zkontrolujte napájecí kabel regulátoru.</li><li> Zkontrolujte pojistku pro napájení.</li></ul>                                                                                                    |
| Řídicí jednotka neustále z                                               | zobrazuje 12:00                                                                                                    |                                                                                                    |
| <i>12</i> bliká                                                          | Napájení řídicí jednotky bylo přerušeno<br>po dobu delší než 15 minut. <b>Poznámka:</b><br>Čas musí být resetován i po přerušení,<br>které je ještě kratší než 15 minut, s<br>výjimkou regulátoru, který byl napájen<br>několik hodin. | Nastavení času. Uložené funkce, které<br>nejsou spojené s nastavením času<br>zůstávají i po výpadku napájení.<br>Funkce cirkulace (kdy časové okno <i>cc</i><br>bylo aktivováno) a tepelná dezinfekce<br>jsou neaktivní. |
| Čerpadlo primárního okru                                                 | uhu nefunguje, i když je požadavek na t                                                                                                    | eplou užitkovou vodu                                                                                                    |
| Symbol čerpadla se otáčí                                                 | Napájení nebo řídicí signál pro čerpadlo je<br>přerušen.                                                                                                    | Zkontrolujte napájecí kabel a ovládací kabel čerpadla.                                                                                                    |
| -,                                                                       | Čerpadlo je zaseklé.                                                                                                    | Cerpadlo znovu spusťte,<br>v případě potřeby vyměňte.                                                                                                    |
| Symbol čerpadla se neotáčí                                               | Maximální teplota teplé užitkové vody byla krátkodobě překročena.                                                                                                    | Bez závady.                                                                                                    |
| Symbol čerpadla se neotáčí<br>Displej je červený<br>Bliká                | <i>Ruční režim</i> je zapnutý,<br>výstup <i>R1</i> je nastaven na <i>0 (off vypnuto)</i>                                                                                                    | Zapněte <i>automatický</i> provozní režim                                                                                                    |
| Symbol čerpadla se neotáčí<br>Displej bliká červeně                      | Zkrat nebo přerušení čidla teploty.                                                                                                    | <ul> <li>Požadujte aktuální hodnoty čidel<br/>připojených na regulátor.</li> <li>Zkontrolujte čidla a kabely.</li> </ul>                                                                                                 |
| Čerpadlo primárního okru                                                 | uhu běží, i když není žádný požadavek n                                                                                                    | na teplou užitkovou vodu                                                                                                    |
| Symbol čerpadla se otáčí                                                 | <ul> <li>Funkce Komfort aktivní</li> <li>Tepelná dezinfekce aktivní</li> <li>Cirkulace aktivní</li> <li>Čidlo detekuje odběr</li> <li>Čerpadlo pracuje kvůli blokování ochrany</li> </ul>                                              | <ul> <li>Možná chyba</li> <li>V případě potřeby deaktivujte příslušné<br/>funkce.</li> <li>Chyba čidla E.1 (trvalé zobrazení<br/>průtoku)</li> </ul>                                                                     |
| Symbol čerpadla se otáčí<br>Displej je červený<br>Servený<br>na displeji | <i>Ruční režim</i> je zapnutý,<br>výstup <i>H1</i> je nastaven na > 10%                                                                                                    | Zapněte <i>automatický</i> provozní režim                                                                                                    |
| Čerpadlo primárního okru<br>výměníku                                     | uhu běží, požadavek teplé užitkové vody                                                                                                    | y, bez přenosu tepla v tepelném                                                                                                    |
|                                                                          | Vzduch v primárním okruhu.                                                                                                    | Zkontrolujte odvzdušnění primárního okruhu.                                                                                                    |
| Symbol černadla se otáčí                                                 | Izolační ventil je uzavřen.                                                                                                    | Zkontrolujte izolační ventil.                                                                                                    |
|                                                                          | Vodní kámen nebo znečištění výměníku<br>tepla.                                                                                                    | Vypusťte / vyčistěte výměník tepla<br>podle pokynů výrobce.                                                                                                    |

39/46

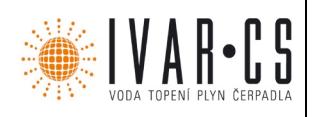

### 12.2 Chybové zprávy

Chybová hlášení zobrazující se na displeji červeně podsvícené. Údaje v této části ukazují příklady systémů.

| Displej (příklad) | Popis                                                                                                    | Možné řešení                                                                                                    |
|-------------------|----------------------------------------------------------------------------------------------------|----------------------------------------------------------------------------------------------------|
|                   | Na zobrazeném vstupu snímače bylo<br>zjištěno přerušení<br>(v tomto případě vstup čidla 4).                                                                                                    | Zkontrolujte kabel a připojení<br>vstupního čidla.                                                                                                    |
|                   | Na zobrazeném vstupu čidla byl zjištěn<br>zkrat (v tomto případě vstup 4 čidla).                                                                                                    | Zkontrolujte kabel a připojení<br>vstupního čidla.                                                                                                    |
|                   | <ul> <li>Požadovanou teplotu teplé užitkové vody nelze dosáhnout</li> <li>Možné příčiny:</li> <li>Akumulační nádoba není ohřívána</li> <li>Uzavírací ventil primárního okruhu je uzavřen</li> <li>Vzduch v potrubí</li> <li>Poškození čerpadlo primárního okruhu</li> <li>Minerální inkrustace ve výměníku tepla</li> </ul> | <ul> <li>Akumulační nádoba vytápění</li> <li>Zkontrolujte izolační ventil</li> <li>Odvzdušněte systém</li> <li>Zkontrolujte oběhové čerpadlo</li> <li>Odstraňte minerální inkrustace</li> </ul>  |
| Er: 2             | Zkrat na výstupu <i>R1</i> .<br>Možné příčiny:<br>• Ventil je vadný<br>• Chyba zapojení                                                                                                    | <ul> <li>Zpětný ventil</li> <li>Zkontrolujte připojení na <i>R1</i>.</li> </ul>                                                                                                    |
| Er: 3             | Výstup <i>R1</i> byl přetížen.<br>Možné příčiny: Přípustné hodnoty pro <i>R1</i><br>uvedené na typovém štítku byly trvale<br>překročeny, výstup byl vypnutý <i>off</i>                                                                                                    | Zkontrolujte elektrické údaje<br>čerpadla, pokud to je nezbytné<br>vyměňte čerpadlo. <i>R1</i> se opět<br>automaticky zapne.                                                                     |
| Er: 4             | Zkrat na výstupu <i>R2</i> .<br>Možné příčiny:<br>• Vadný ventil<br>• Chyba zapojení                                                                                                    | <ul> <li>Zpětný ventil</li> <li>Zkontrolujte připojení na <i>R2</i>.</li> </ul>                                                                                                    |
| Er: S             | Výstup <i>R2</i> byl přetížen.<br>Možné příčiny: Přípustné hodnoty pro <i>R2</i><br>uvedené na typovém štítku byly trvale<br>překročeny, výstup byl vypnutý <i>off</i>                                                                                                    | Zkontrolujte elektrické údaje<br>čerpadla, pokud to je nezbytné<br>vyměňte čerpadlo. <i>R2</i> se opět<br>automaticky zapne.                                                                     |
| Er: 6             | <ul> <li>V režimu kaskády není žádná komunikace<br/>mezi hlavním a podřízeným regulátorem<br/>po dobu minimálně 1 min.</li> <li>Možné příčiny:</li> <li>Režim kaskády aktivován omylem</li> <li>Hlavní (<i>MA</i>) nebo podřízený (<i>SL</i>) je<br/>aktivován na obou regulátorech</li> </ul>                              | <ul> <li>Automatické řešení problémů při<br/>úspěšné komunikaci</li> <li>Deaktivujte provozní režim<br/>kaskády</li> <li>Zkontrolujte nastavení hlavního /<br/>podřízeného regulátoru</li> </ul> |

40/46

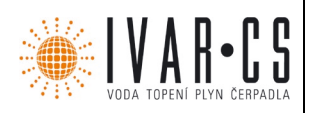

#### 12.3 Chyba čidla

Chyba čidla ovlivňuje výhradně funkčnost, pro kterou je čidlo používáno. Regulátor pak nemůže správně ovládat příslušnou funkci a zastaví ovládaní této funkce. Všechny ostatní funkce nadále fungují správně.

| Chyba čidla                                                 | Terminál | Účinky na regulaci                                                                                                    |
|-------------------------------------------------------------|----------|----------------------------------------------------------------------------------------------------|
| Teplota průtoku, primární (TVL)                             | 1,⊥      | Regulátor předpokládá předběžnou hodnotu 75 °C,<br>aby bylo možné pokračovat v ovládání.                                                                                                    |
| Teplota teplé užitkové vody, sekundární<br>(TWW)            | 2, ⊥     | Regulátor používá hodnotu teploty čidla E.1, T pro<br>ovládání.                                                                                                    |
| Teplota akumulační nádoby (TSP) nebo<br>teplota zdroje (TQ) | 3,⊥      | Teplota nemá žádný vliv na ovládací prvek.<br>V případě chyby se zastaví pouze odpovídající<br>funkce (zde: teplota akumulační nádoby již není<br>zobrazena na displeji).                                                                                                    |
| Teplota studené vody, sekundární<br>(TKW)                   | 4, ⊥     | Teplota studené vody nemá vliv kontrolu. V<br>případě chyby bude pouze odpovídající funkce<br>zastavena (zde: množství tepla již není měřeno).                                                                                                    |
| Teplota teplé užitkové vody, sekundární                     | E 1, 1   | FriwaMini:<br>Ovládání se zastaví.<br>FriwaMidi / Maxi / Mega:<br>Pro kontrolu teploty teplé vody se používá<br>konektoru 2,⊥. Proto chyba na E.1 nemá žádný<br>vliv na ovládání.                                                                                                    |
| Průtok, sekundární                                          | E.1, V   | Ovládání se zastaví:<br>Vyjímka je FriwaMega:<br>Sekundární průtok se měří na dvou paralelních<br>pracovních čidlech (E.1 a E.2).<br>Pokud dojde k chybě na E.1, regulace naměřenou<br>hodnoty E.2, V ' zdvojí. Pokud dojde k chybě<br>současně u obou čidel E.1 a E.2, řízení se zastaví. |
| Průtok, sekundární                                          | E.2, V   | Pouze pro FriwaMega: viz E.1, V'                                                                                                    |

-

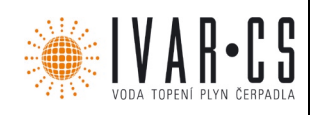

#### 12.4 Kontrola teplotních čidel Pt1000

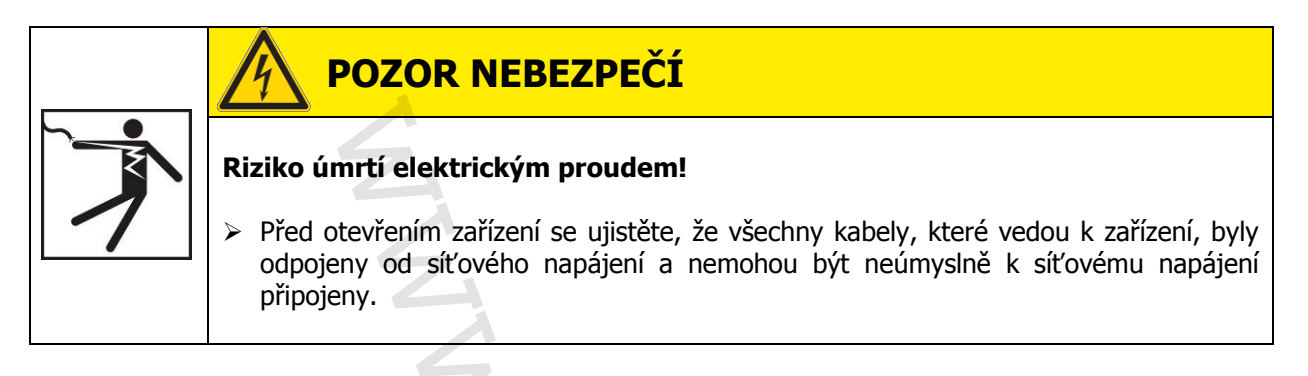

- 1. Odstraňte kryt svorkovnice.
- 2. Odpojte čidlo teploty.
- 3. Změřte odpor čidla teploty pomocí ohmmetru a srovnejte jej s následující tabulkou. Malé odchylky jsou přijatelné.
- 4. Namontujte zpět kryt svorkovnice.

#### Teplota - přiřazení odporu

| Teplota (°C) | 30  | 20  | 10  | 0    | 10   | 20   | 30   | 40   | 50   | 60   | 70   |
|--------------|-----|-----|-----|------|------|------|------|------|------|------|------|
| Odpor (Ω)    | 882 | 922 | 961 | 1000 | 1039 | 1078 | 1117 | 1155 | 1194 | 1232 | 1271 |

| Teplota (°C) | 80   | 90   | 100  | 110  | 120  | 130  | 140  | 150  | 160  | 170  | 180  |
|--------------|------|------|------|------|------|------|------|------|------|------|------|
| Odpor (Ω)    | 1309 | 1347 | 1385 | 1423 | 1461 | 1498 | 1536 | 1573 | 1611 | 1648 | 1685 |

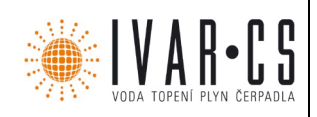

#### 12.5 Kontrola průtokového čidla VFS 2-40

• pouze pro bytový modul FriwaMini

### **POZOR NEBEZPEČÍ**

#### Riziko úmrtí elektrickým proudem!

- Před otevřením zařízení se ujistěte, že všechny kabely, které vedou k zařízení, byly odpojeny od síťového napájení a nemohou být neúmyslně k síťovému napájení připojeny.
- 1. Odstraňte kryt svorkovnice.
- 2. Připojte voltmetr na konektory regulátoru. Dodržujte zapojení konektorů. Pozitivní na pól bílý, záporný na pól zelený (viz Obr.)
- 3. Změřte napětí snímače průtoku pomocí voltmetru a porovnejte ho tabulkou níže. Malé odchylky jsou přijatelné.
- 4. Namontujte zpět kryt svorkovnice.

#### Přiřazení napětí - průtok

| Napětí (V)     | 0.5 | 0.658 | 0.816 | 0.974 | 1.132 | 1.290 | 1.447 | 1.605 | 1.763 | 1.921 |
|----------------|-----|-------|-------|-------|-------|-------|-------|-------|-------|-------|
| Průtok (l/min) | 2   | 4     | 6     | 8     | 10    | 12    | 14    | 16    | 18    | 20    |
|                |     |       |       |       |       |       |       |       |       |       |

| Napětí (V)     | 2.079 | 2.237 | 2.395 | 2.553 | 2.711 | 2.869 | 3.026 | 3.184 | 3.342 | 3.500 |
|----------------|-------|-------|-------|-------|-------|-------|-------|-------|-------|-------|
| Průtok (l/min) | 22    | 24    | 26    | 28    | 30    | 32    | 34    | 36    | 38    | 40    |

#### Přiřazení napětí - teplota

| Napětí (V)   | 0,5 | 0,8 | 1,1 | 1,4 | 1,7 | 2,0 | 2,3 | 2,6 | 2,9 | 3,2 |
|--------------|-----|-----|-----|-----|-----|-----|-----|-----|-----|-----|
| Teplota (°C) | 0   | 10  | 20  | 30  | 40  | 50  | 60  | 70  | 80  | 90  |

#### Konfigurace signálu VFS 2-40

| Svorka | Popis            | Technický popis                 | Kabel  |
|--------|------------------|---------------------------------|--------|
| 1      | Teplotní signál  | 0.5-3.5 V měřený na konektoru 3 | žlutý  |
| 2      | Průtokový signál | 0.5-3.5 V měřený na konektoru 3 | bílý   |
| 3      | Uzemnění         | 0 V                             | zelený |
| 4      | Napájení         | 5 V DC                          | hnědý  |

#### Konektory signálu průtoku

#### Konektory signálu teploty

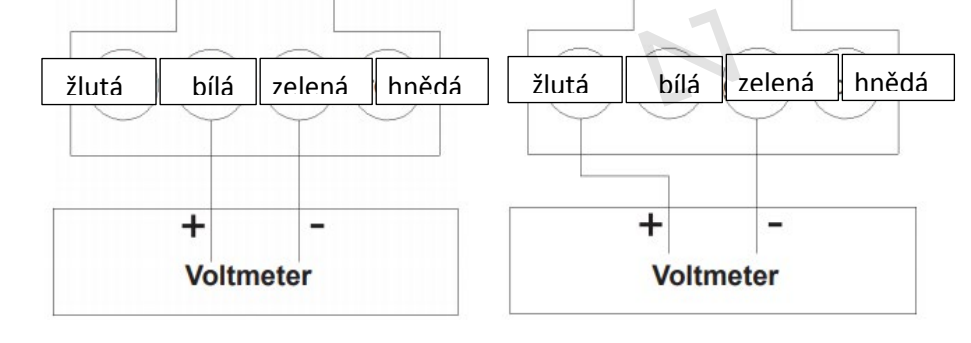

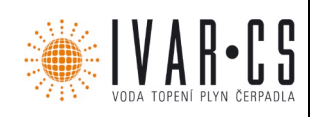

#### 12.6 Kontrola průtokového čidla FlowSonic

• pouze pro FriwaMidi, FriwaMaxi, FriwaMega

### POZOR NEBEZPEČÍ

#### Riziko úmrtí elektrickým proudem!

- Před otevřením zařízení se ujistěte, že všechny kabely, které vedou k zařízení, byly odpojeny od síťového napájení a nemohou být neúmyslně k síťovému napájení připojeny.
- 1. Odstraňte kryt svorkovnice.
- 2. Připojte voltmetr na konektory regulátoru. Dodržujte zapojení konektorů. Pozitivní na pól bílý, záporný na pól zelený (viz Obr.)
- 3. Změřte napětí snímače průtoku pomocí voltmetru a porovnejte ho tabulkou níže. Malé odchylky jsou přijatelné.
- 4. Namontujte zpět kryt svorkovnice.

#### Přiřazení napětí – průtok

| Napětí (V)     | 0.3 | 5 ( | 0.380 | 0.506 | 0.664 | 0.821 | 0.979 | 1.136 | 1.294 | 1.451 | 1.609 | 1.766 |
|----------------|-----|-----|-------|-------|-------|-------|-------|-------|-------|-------|-------|-------|
| Průtok (l/min) | 0   |     | 1     | 5     | 10    | 15    | 20    | 25    | 30    | 35    | 40    | 45    |
|                |     |     |       |       |       |       |       |       |       |       |       |       |

| Napětí (V)     | 1.924 | 2.081 | 2.239 | 2.396 | 2.554 | 2.711 | 2.869 | 3.026 | 3.184 | 3.341 | 3.499 |
|----------------|-------|-------|-------|-------|-------|-------|-------|-------|-------|-------|-------|
| Průtok (l/min) | 50    | 55    | 60    | 65    | 70    | 75    | 80    | 85    | 90    | 05    | 100   |

#### Konfigurace signálu FlowSonic

| Svorka | Popis            | Technický popis                  | Kabel  |
|--------|------------------|----------------------------------|--------|
| 1      | Teplotní signál  | Není důležitý pro kontrolu       | žlutý  |
| 2      | Průtokový signál | 0.38-4.5 V měřený na konektoru 3 | bílý   |
| 3      | Uzemnění         | 0 V                              | zelený |
| 4      | Napájení         | 5 V DC                           | hnědý  |

#### Zapojení konektorů

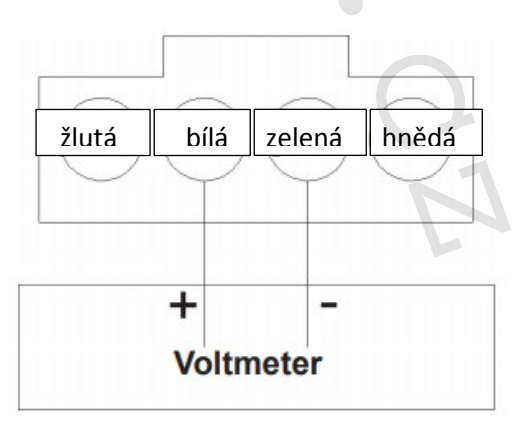

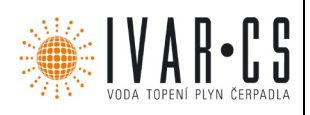

### 13 Technická data

| Vstupy / Výstupy                            |                                                 |  |  |  |  |
|---------------------------------------------|-------------------------------------------------|--|--|--|--|
| Jmenovité napětí (systémové napětí)         | 115 230 V~, 50/60 Hz                            |  |  |  |  |
| Vlastní spotřeba                            | ≤ 0,8 W, připojeny dvě čidla teploty Pt1000     |  |  |  |  |
| Čí                                          | slo 2                                           |  |  |  |  |
| V//atumy D1_D2                              | yp TRIAC                                        |  |  |  |  |
| Spínací pro                                 | ud 1.1 (1.1) A každý                            |  |  |  |  |
| Nap                                         | ětí 115 230 V~, 50/60 Hz                        |  |  |  |  |
| Čí                                          | slo 1                                           |  |  |  |  |
| Výctupy P3                                  | yp relé                                         |  |  |  |  |
| Spínací pro                                 | ud 2.0 (2.0) A                                  |  |  |  |  |
| Nap                                         | ětí 115 230 V~, 50/60 Hz                        |  |  |  |  |
| Spínací pro                                 | ud 2.0 (2.0) A                                  |  |  |  |  |
| Leonot Nap                                  | ětí 115 230 V~, 50/60 Hz                        |  |  |  |  |
| Spínací pro                                 | ud 4.2 (4.2) A                                  |  |  |  |  |
| Nap                                         | ětí 115 230 V~, 50/60 Hz                        |  |  |  |  |
| Signální vstupy / výstupy                   |                                                 |  |  |  |  |
| Čí                                          | slo 5                                           |  |  |  |  |
| Signální vstupy 15 Typ signálního vstupu 1. | 4 Pt1000 (teplotní čidlo)                       |  |  |  |  |
| Typ signálního vstupu                       | 15 bus sběrnice pro kaskádu                     |  |  |  |  |
| Signální výstup D                           | yp volný bezpotenciálový kontakt NO             |  |  |  |  |
| Maximální zatížení kontak                   | tů 1 (0) A, 24 V                                |  |  |  |  |
|                                             |                                                 |  |  |  |  |
|                                             | <sup>yp</sup> PWM, 250 Hz, 11 V;                |  |  |  |  |
| Signální výstupy PWM R1,                    | Charakteristika:                                |  |  |  |  |
| PWM R2                                      | 0 % PWM = čerpadlo vypnuto off                  |  |  |  |  |
|                                             | 100 % PWM = max. rychlost                       |  |  |  |  |
| Maximální zatíže                            | ení 10 mA                                       |  |  |  |  |
| Hydraulické varianty                        |                                                 |  |  |  |  |
| Číslo                                       | 4                                               |  |  |  |  |
| Displej                                     |                                                 |  |  |  |  |
| Тур                                         | LCD displej s podsvícením                       |  |  |  |  |
| Podmínky aplikace                           |                                                 |  |  |  |  |
| Třida krytí                                 | IP 22, DIN 40050 [bez čelního panelu: IP 20]    |  |  |  |  |
| Třida krytí                                 | I                                               |  |  |  |  |
| Okolní teplota                              | 0 +50 °C, při instalaci na zeď                  |  |  |  |  |
| Fyzická specifikace                         |                                                 |  |  |  |  |
| Rozměry D x Š x H                           | 110 x 160 x 51 mm                               |  |  |  |  |
| Hmotnost                                    | 350 g                                           |  |  |  |  |
| Třída software                              | A                                               |  |  |  |  |
| Тур аксе                                    | typ 1.Y                                         |  |  |  |  |
| Typ upevnění trvale připojených kabelů      | typ X                                           |  |  |  |  |
| Stupeň znečištění                           | 2                                               |  |  |  |  |
| Zkušební teplota                            | kryt skříně: 125 °C, ostatní části krytu: 75 °C |  |  |  |  |
| Kategorie přepětí                           | class II (2500 V)                               |  |  |  |  |

45/46

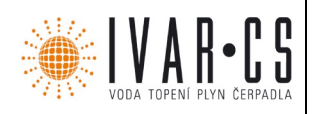

#### 13.1 Specifikace kabelů

| Síťový kabel                                        |                                         |  |  |  |  |
|-----------------------------------------------------|-----------------------------------------|--|--|--|--|
| Typ síťového kabelu                                 | H05 VV (NYM)                            |  |  |  |  |
| Vnější průměr pláště                                | 6,5 mm až 10 mm                         |  |  |  |  |
| Průřez vodiče                                       | A                                       |  |  |  |  |
| Jednožilový kabel (pevný)                           | $\leq 2,5 \text{ mm}^2$                 |  |  |  |  |
| Jemný kabel (s jádrem a pláštěm)                    | $\leq$ 1,5 mm <sup>2</sup>              |  |  |  |  |
| Vnitřní průměr plastového třmenu pro odlehčení tahu | 6,5 až 10 mm                            |  |  |  |  |
| Signální kabely                                     |                                         |  |  |  |  |
| Délka kabelu čidel                                  | ≤ 100 m, včetně prodloužení             |  |  |  |  |
| Prodlužovacího kabel čidla Návrh                    | kroucené dvojice vodičů pro délky >10 m |  |  |  |  |
| Průřez každého vodiče                               | $0,75 \text{ mm}^2$ pro délky < 50 m    |  |  |  |  |
|                                                     | 1,50 mm <sup>2</sup> pro délky > 50 m   |  |  |  |  |

#### Vyloučení odpovědnosti

Výrobce nemůže monitorovat dodržování tohoto návodu v průběhu instalace, používání a údržby regulátoru. Nesprávná instalace systému může mít za následek poškození majetku a v důsledku toho i zranění osob. Proto výrobce nenese v žádném případě jakoukoliv odpovědnost za ztráty spojené s náklady, související s poškozením, nesprávnou nebo nevhodnou instalací, používáním nebo údržbou. Stejně tak nepřebíráme žádnou odpovědnost za porušení patentových práv nebo jiných práv třetích stran, způsobené nevhodným použitím tohoto regulátoru. Výrobce si vyhrazuje právo provádět změny u produktu, technických údajů nebo montážních a provozních pokynů bez předchozího upozornění.

#### 5) Upozornění:

- Společnost IVAR CS spol. s r.o. si vyhrazuje právo provádět v jakémkoliv momentu a bez předchozího upozornění změny technického nebo obchodního charakteru u výrobků uvedených v tomto návodu.
- Vzhledem k dalšímu vývoji výrobků si vyhrazujeme právo provádět technické změny nebo vylepšení bez oznámení, odchylky mezi vyobrazeními výrobků jsou možné.
- Informace uvedené v tomto technickém sdělení nezbavují uživatele povinnosti dodržovat platné normativy a platné technické předpisy.
- Dokument je chráněn autorským právem. Takto založená práva, zvláště práva překladu, rozhlasového vysílání, reprodukce fotomechanikou, nebo podobnou cestou a uložení v zařízení na zpracování dat zůstávají vyhrazena.
- Za tiskové chyby nebo chybné údaje nepřebíráme žádnou zodpovědnost.